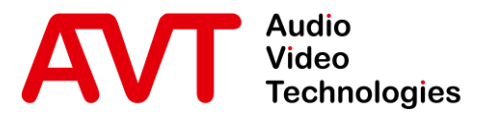

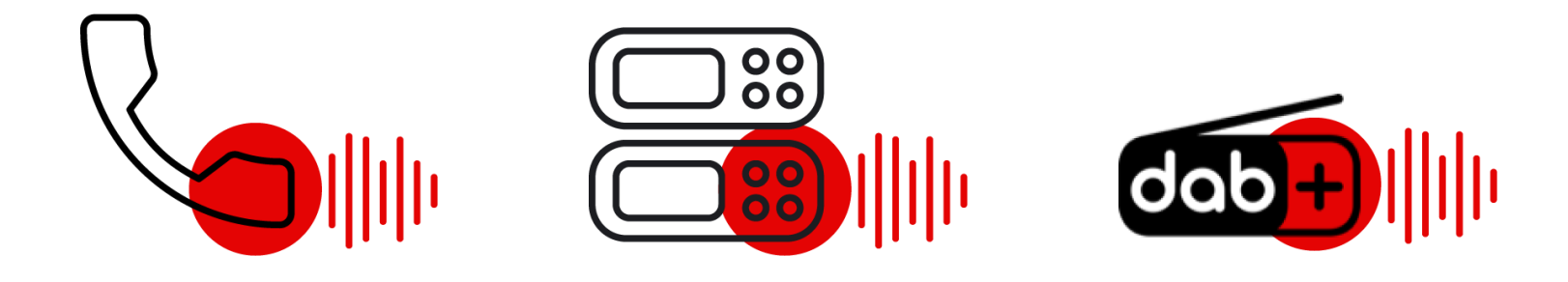

#### MAGIC THipPro Voice Mail System

#### **Configuration Guide**

Version: 4.001 (20. September 2023)

© AVT Audio Video Technologies GmbH

☑ info@avt-nbg.de☑ www.avt-nbg.de

## Contents

- Documents
- Overview
  - Hardware
  - Basic Features
  - Optional Features
- Software Client
- Initial Setup
- Configuration
  - System Settings
  - Login
  - Global Settings
  - Operation Settings
  - Local Settings

- Maintenance
  - Presets
  - Backup System Configuration
  - System Information
  - Firmware Update
  - Registration
  - System Monitor
  - SIP State Monitor
  - Factory Settings
- Support

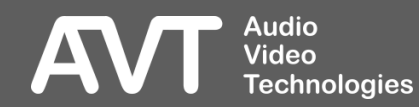

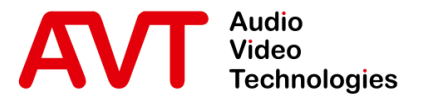

# MAGIC THipPro VMS

#### Overview

- Hardware
- Basic Features
- Optional Features

© AVT Audio Video Technologies GmbH

☑ info@avt-nbg.de☑ www.avt-nbg.de

#### Hardware - Front

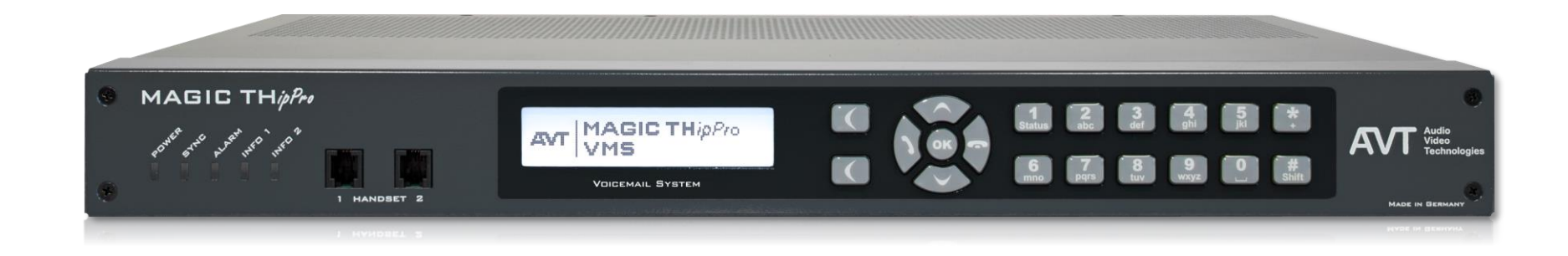

- Five Status LEDs
  - POWER
  - SYNC (On while booting)
  - ALARM (Indicating hardware problems)
  - INFO 1, INFO 2 (Not in use)
- Handsets
  - not operational!

- Illuminated graphic display with 160 x 32 pixels & front keypad.
  - For basic settings and status display only.

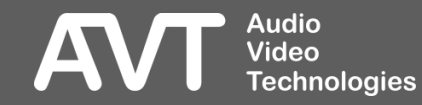

#### Hardware – Rear

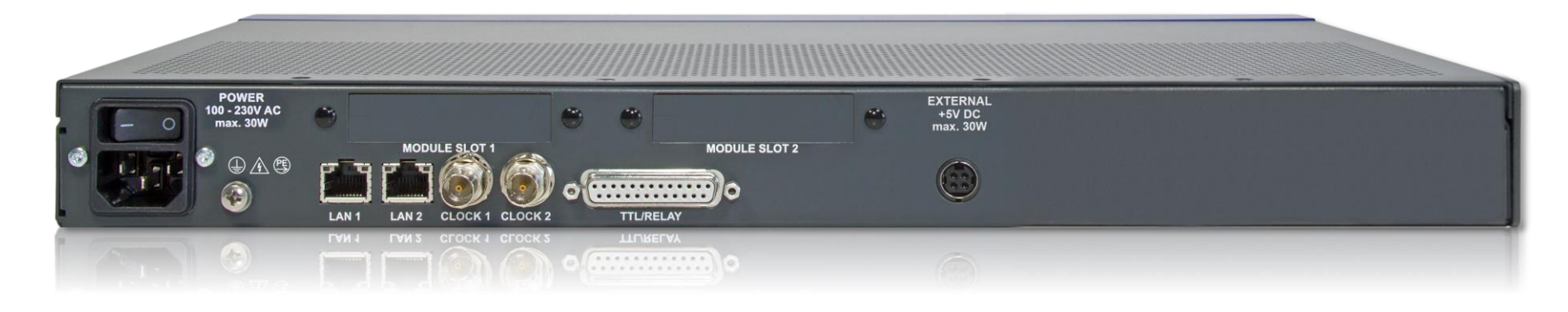

- Two independent LAN interfaces to separate control and VoIP
  - Up to three VLANs per LAN interface
- Word clock input/output

- Programmable GPIO interface
  - 8 TTL in-/output
  - 8 relays (8 x NO)
- 2 x slots for extension modules (not used)

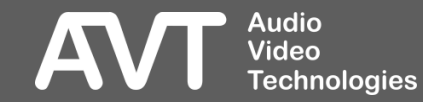

#### Basic Features (1)

- Housing 19" x 1 U
  - Leave 1U space above the unit for cooling.
- No fan for noiseless operation
- Low power consumption of typically 15W
- 8 VolP lines
- HD -Voice (G.722)
  - High quality speech codec
- Digital signal processing for each channel
  - AGC Automatic Gain Control
  - Expander for noise reduction
- Recording of 8 messages simultaneously per unit.

- MAGIC THipPro VMS Workplace Client PC software
  - Touch optimised Windows PC software
  - 1 Workplace Client PC software licence included.
  - 1 Monitoring stream included.
  - 2 devices can be controlled simultaneously
  - Supports window sizes from 400x400px. The maximum windows size is limited by the monitor used.
  - Automatic scaling for high-DPI screens.
  - Integrated SIP Monitor and Logging
  - The PC software controls the telephone lines, starts playback of greetings and timeout messages and records the callers' messages.

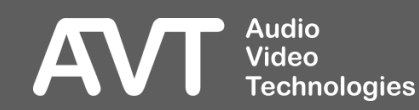

### Basic Features (2)

- MS SQL Server backend database
  - MS SQL Server 2012 (Express) or higher
  - Read-only access.
  - For retrieving caller information stored in the database by other AVT telephone hybrids.
- VMS Messages
  - Individual greetings for each channel
  - 1 Signal tone per unit
  - 1 Timeout message per unit
  - Greetings, signal tones and timeout messages must be preproduced and imported to the system.
  - Greetings can be automatically imported from a file system folder via the PC software.
  - Greetings, signal tones, etc are stored on the unit.

- Programmable GPIOs (TTL / Relay)
- DHD SetLogic Support
  - 32 GPIOs, each configurable as input or output
- Ember+ Provider Support
  - Connect up to 6 Ember+ Consumers
  - 32 GPIO inputs
  - 32 GPIO outputs
  - Caller number, caller name, Functions
- Ember+ Consumer Support
  - Connect to up to two Ember+ Providers
  - 20 slots per Ember+ Consumer

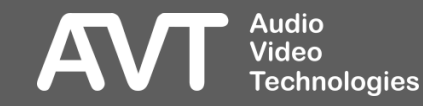

### Optional Features (1)

- 16 VoIP lines
  - Recording of 16 messages simultaneously per unit.
- MAGIC THipPro VMS Workplace Client
  - Windows PC software for configuration, status display and recording
  - Single user licence
  - Monitoring licence included
  - Up to 5 clients per unit
  - Automatic selection of the best codec for VoIP calls.
- File Server Redundancy
  - A second PC running the MAGIC THipPro VMS PC software can take over control of the system if the main control PC fails.

- Redundant Power Supply
  - Additional socket for an external power adapter.
  - Power adapter included.

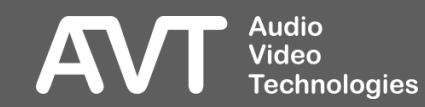

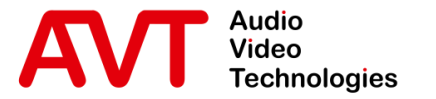

# MAGIC THipPro VMS

#### Windows PC Software

- Properties
- Operation

© AVT Audio Video Technologies GmbH

☑ info@avt-nbg.de☑ www.avt-nbg.de

## PC Software (1)

- Supporting Windows 8.1/10/11 (32/64 Bit)
- 2 devices can be controlled simultaneously
- All channels can be displayed on one screen depending on display size and display resolution
- Size and position of the client window is customizable.
- Level meters for each channel
- Free choice of background colours
- The PC software controls the telephone lines, starts playback of greetings and timeout messages and records the callers' messages.

- Recorded messages are displayed in the sidebar on the right
- Messages are recorded to a file system folder, preferably on the local PC.
- One WAV file for each recorded message (File format: PCM, Mono, 16 Bit, 16 kHz)
- Caller information is stored in the file name of the recording and can be stored in a separate metadata file per recording.
- Further management and processing of the recorded messages must be done via third-party applications.

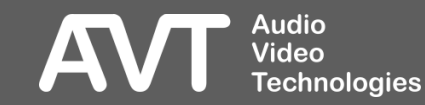

| Menu   |                                                        |                                                         |                   |                   |                                                                                                    |                   |                   |                   |                                                                              | Recordings |
|--------|--------------------------------------------------------|---------------------------------------------------------|-------------------|-------------------|----------------------------------------------------------------------------------------------------|-------------------|-------------------|-------------------|------------------------------------------------------------------------------|------------|
|        | 🤹 Workplace 1 : Technician<br>File Configuration Admir | : MAGIC THipPro Voice Mail Sy<br>nistration Extras Help | rstem             |                   |                                                                                                    |                   |                   |                   | - 🗆 X                                                                        |            |
|        | VMS1                                                   | Station 1                                               | Station 1         | Station 1         | Station 2                                                                                                    | Station 2         | Station 2         | Station 2         | RECORDINGS                                                                   |            |
|        | 4001                                                   | 4002                                                    | 4003              | 4004              | 4005                                                                                                    | 4006              | 4007              | 4008              | Headset (2- Sennheiser USB headset)                                          |            |
|        | 253                                                    | 502                                                     |                   |                   |                                                                                                    |                   |                   |                   | 2023-09-21 16-03-33 00:05                                                    |            |
| First  | Laura Callahan                                         | Steven Buchanan                                         |                   |                   |                                                                                                    |                   |                   |                   | 502 - Steven Buchanan         HD           2023-09-21 15-32-13         00:14 |            |
| device | HD<br>R                                                | HD o                                                    | R                 |                   |                                                                                                    | R                 |                   | R                 | 253 - Laura Callahan                                                         |            |
|        | S                                                      | s                                                       | s                 | s                 |                                                                                                    |                   | S                 |                   |                                                                              |            |
|        | Greeting Message:                                      | 0 sec                                                   | Greeting Message: | Greeting Message: | Greeting Message:                                                                                                    | Greeting Message: | Greeting Message: |                   |                                                                              |            |
|        | Recording:                                             | Recording:                                              | Recording:        | Recording:        | Recording:                                                                                                    |                   |                   |                   |                                                                              |            |
|        | incording.                                             | 11 sec                                                  | incoronig.        | incoronig.        | inconcentration of the second second s |                   |                   |                   |                                                                              |            |
|        |                                                        |                                                         |                   |                   |                                                                                                    |                   |                   |                   |                                                                              |            |
|        | G DROP                                                 | G DROP                                                  | O DROP            | DROP              | DROP                                                                                                    | DROP              | DROP              | DROP              |                                                                              |            |
|        | VMS2                                                   |                                                         |                   |                   |                                                                                                    |                   |                   |                   |                                                                              |            |
|        |                                                        |                                                         |                   |                   |                                                                                                    |                   |                   |                   |                                                                              |            |
|        | 4011                                                   | 4012                                                    | 4013              | 4014              | 4015                                                                                                    | 4016              | 4017              | 4018              |                                                                              |            |
| Second |                                                        |                                                         |                   |                   |                                                                                                    |                   |                   |                   |                                                                              |            |
|        |                                                        |                                                         |                   |                   |                                                                                                    |                   |                   |                   |                                                                              |            |
| device | R                                                      | R                                                       | R                 | R                 | R                                                                                                    | R                 | R                 | R                 |                                                                              |            |
|        | Greeting Message:                                      | Greeting Message:                                       | Greeting Message: | Greeting Message: | Greeting Message:                                                                                                    | Greeting Message: | Greeting Message: | Greeting Message: |                                                                              |            |
|        |                                                        |                                                         |                   |                   |                                                                                                    |                   |                   |                   |                                                                              |            |
|        | Recording:                                             | Recording:                                              | Recording:        | Recording:        | Recording:                                                                                                    | Recording:        | Recording:        | Recording:        |                                                                              |            |
|        |                                                        |                                                         |                   |                   |                                                                                                    |                   |                   |                   |                                                                              |            |
|        | DROP                                                   | DROP                                                    | DROP              | DROD              | DROP                                                                                                    | DROP              | DROP              | DROD              | WORKPLACE SELECTION                                                          |            |
|        | DROP                                                   | DROP                                                    | DROP              | DROP              | DROP                                                                                                    | DROP              | DROP              | DROP              | Workplace 1                                                                  |            |

Audio Video Technologies PC Software (3)

AV

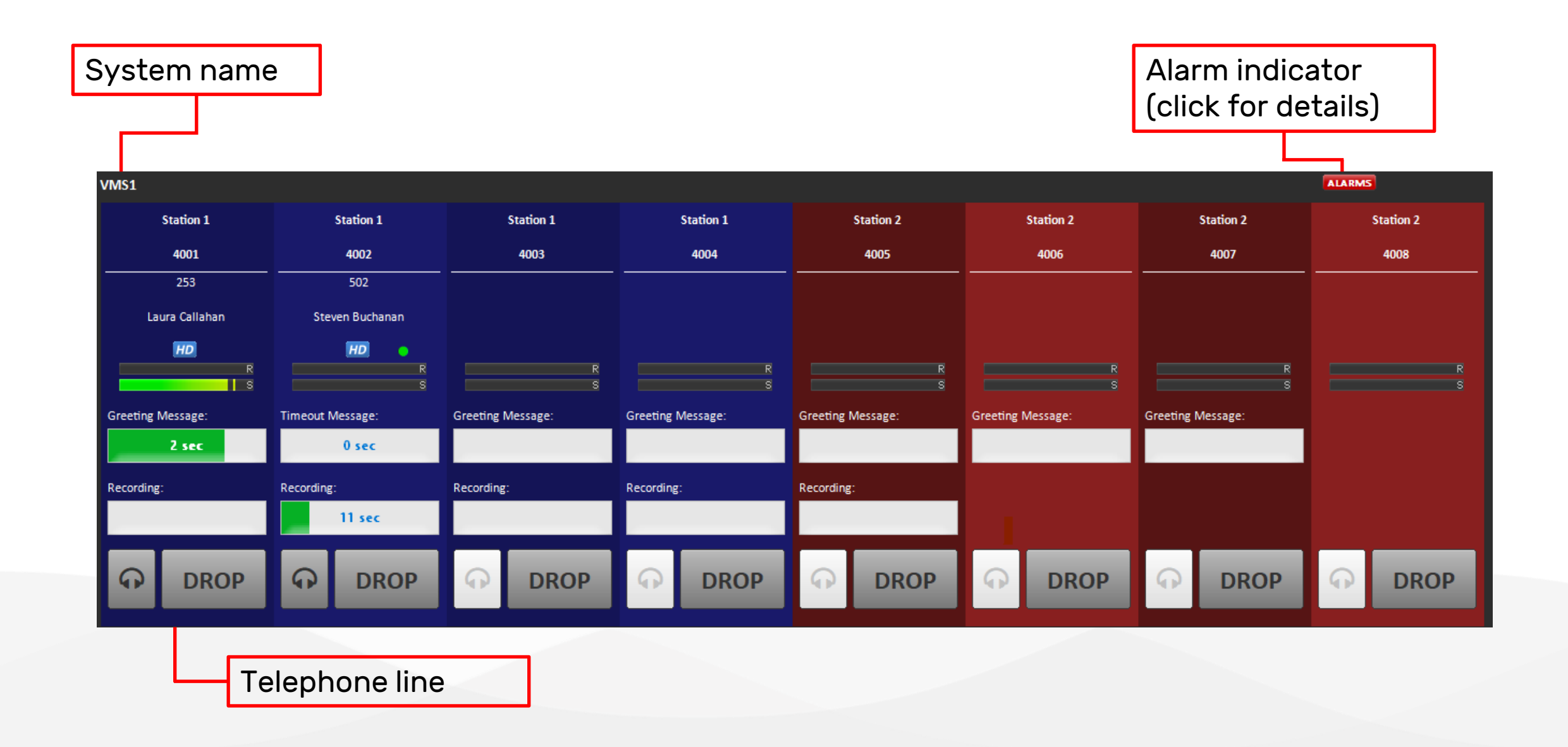

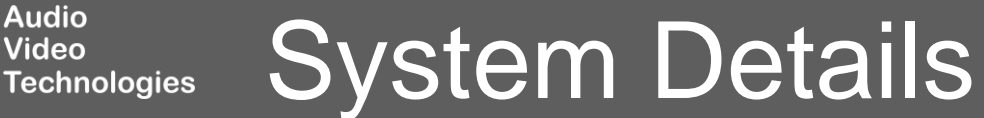

Audio Video

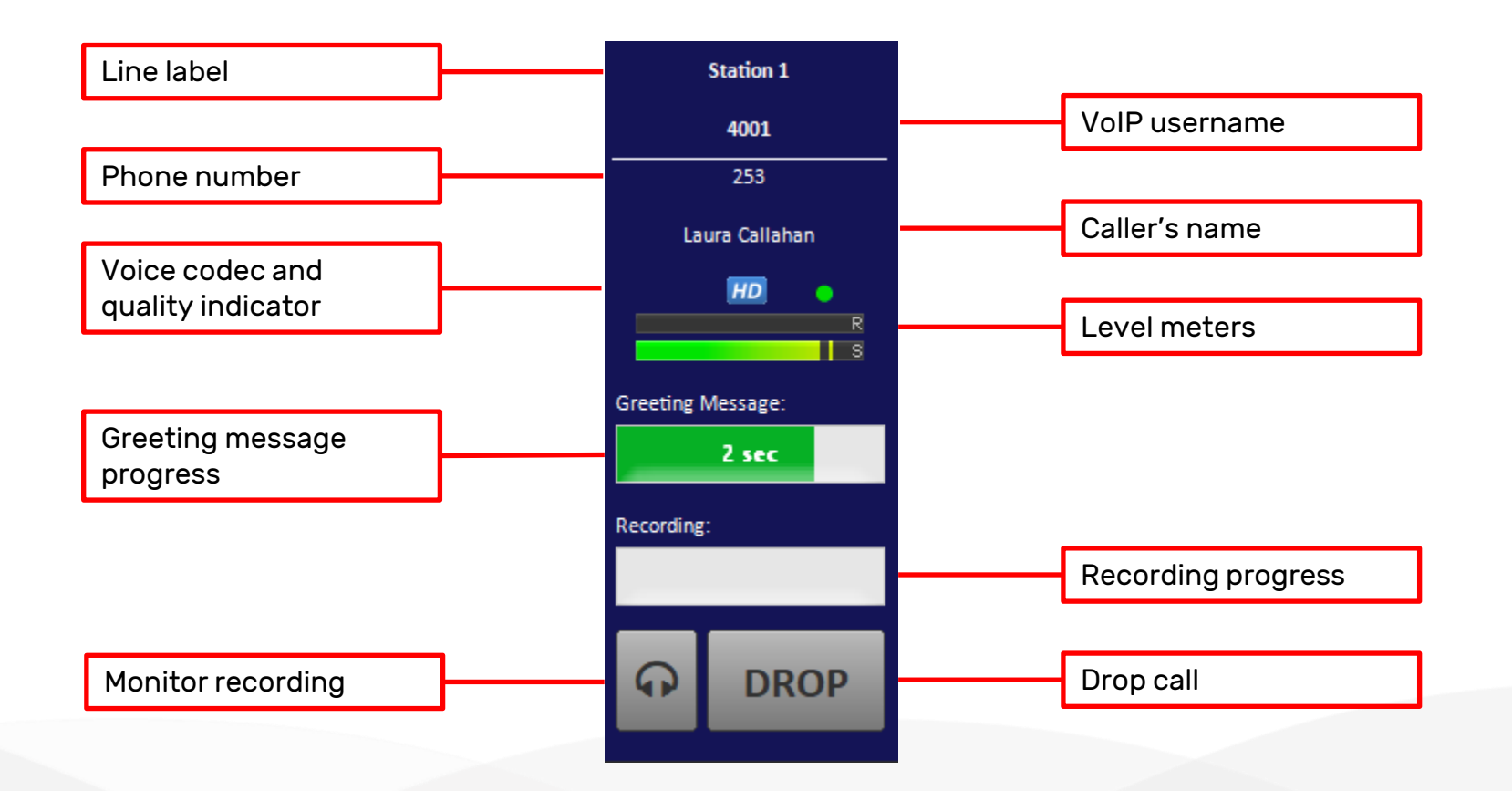

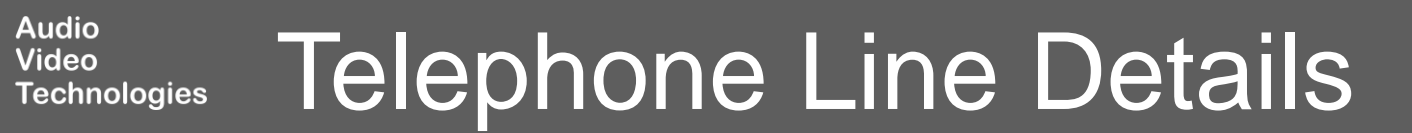

AV

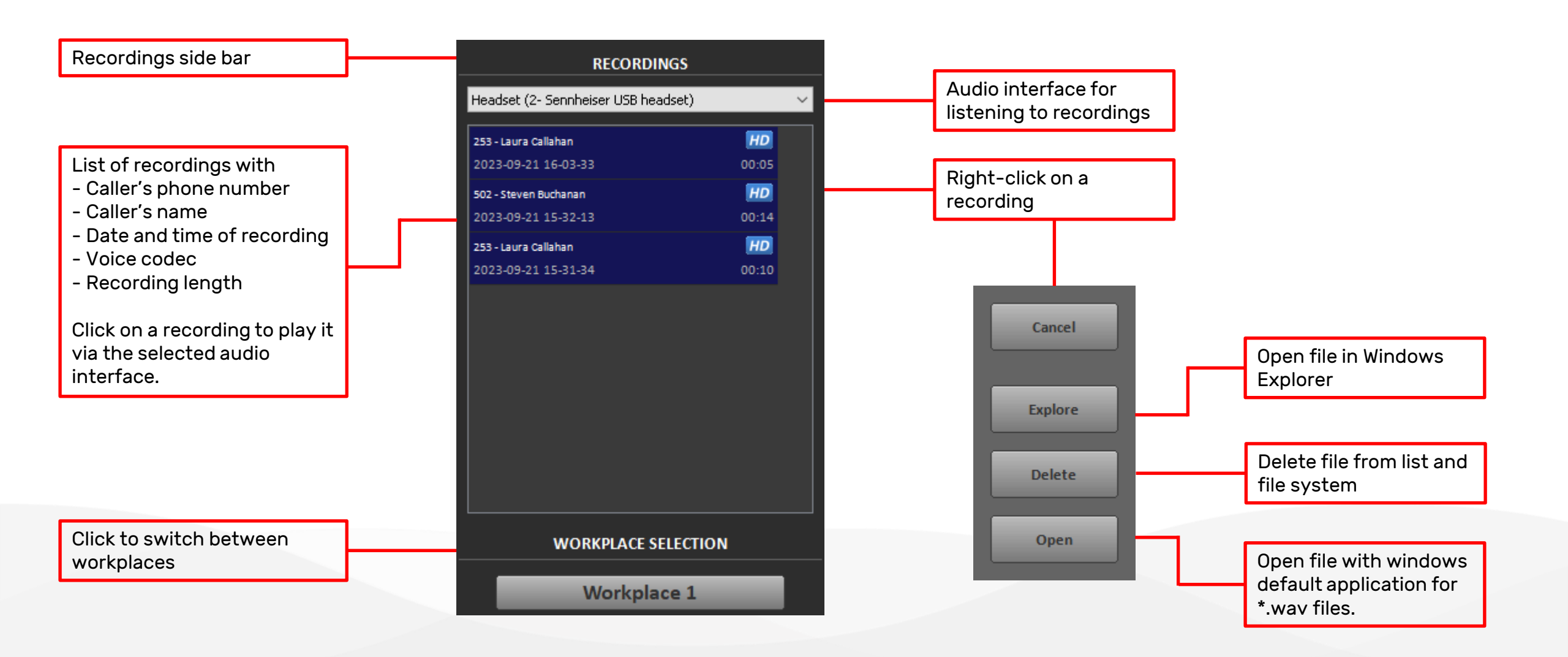

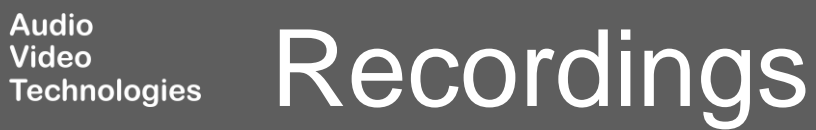

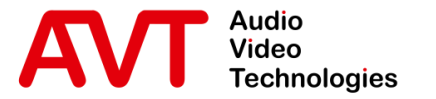

# MAGIC THipPro VMS

#### **Initial Setup**

- Setting the IP address of the device
- Connecting the PC software

© AVT Audio Video Technologies GmbH

☑ info@avt-nbg.de☑ www.avt-nbg.de

### Initial Setup

- Connect the device to the mains.
- Configure the IP address of the LAN interface via the front display as shown on the right.
  - The unit can be configured to use DHCP later via the PC software on the LAN INTERFACE configuration page.
- Subsequently also configure SUBNET MASK and DEFAULT GATEWAY of LAN interface 1.
- Connect the socket LAN 1 of the device with the Ethernet network and connect the PC software.
- All further configurations should be done using the PC software.

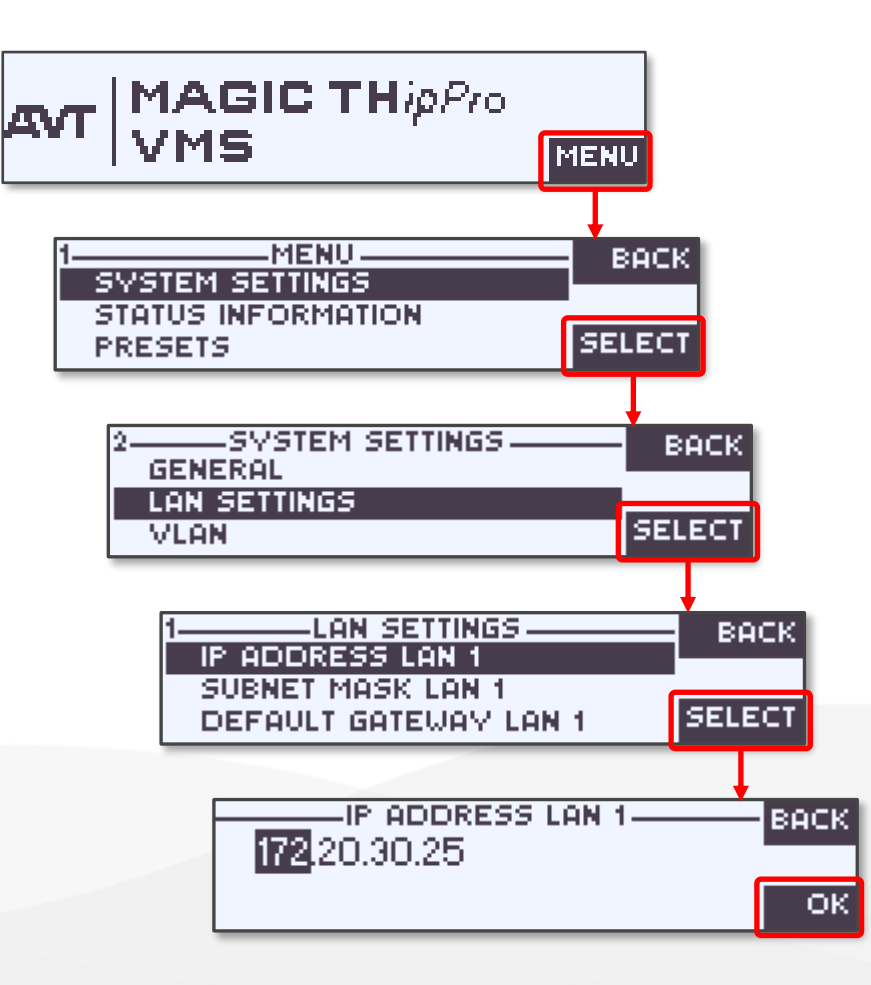

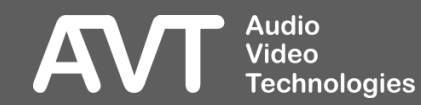

# PC Software (1)

- Run the MAGIC THipPro VMS setup.exe to install the software.
- Make sure the device is connected to the local network.
- If the PC software cannot connect to the device, it will show NO CONNECTION in the top right corner and an alarm window with the same information.

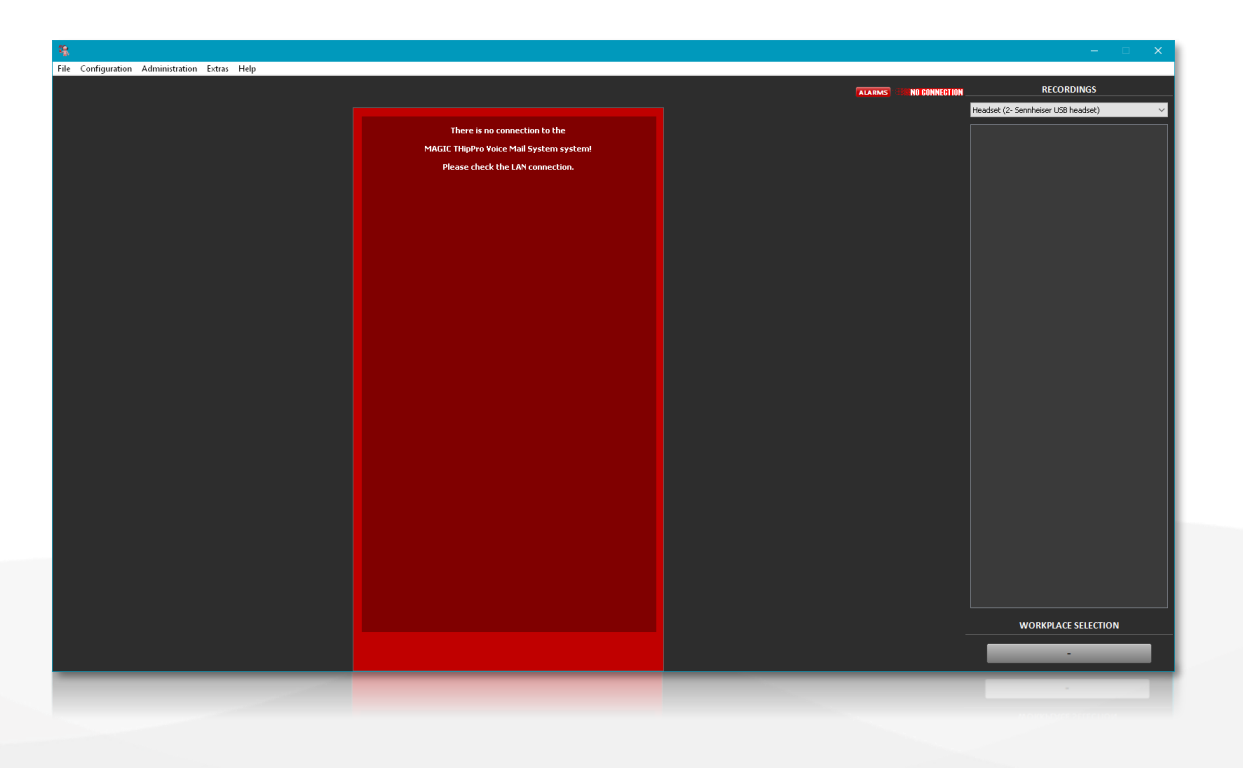

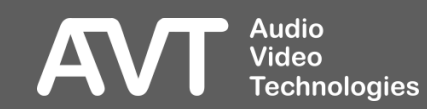

# PC Software (2)

- In the MAGIC THipPro Voice Mail System software open Menu > Configuration > Control Interface.
  - It may be required to run the PC software as administrator to be able to change these settings.
    - Right click the MAGIC THipPro Voice Mail System icon on the desktop and select Run as administrator.
- Add one or two devices to the list to control them via the PC software.
  - LOAD / SAVE: Backup and restore the list entries
  - UP / DOWN: Select a list entry and move it up or down in the list
  - ADD / EDIT / DELETE / DELETE ALL: Add, edit or delete list entries.
- Double click an empty slot or a list entry to change the control interface parameters.

| Slot | Туре | Status | Parameter             |
|------|------|--------|-----------------------|
| 1    | UDP  | open   | 192.168.96.102; 10000 |
| 2    | UDP  | open   | 192.168.96.104; 10000 |
| 3    |      |        |                       |
| 4    |      |        |                       |
| 5    |      |        |                       |
| 6    |      |        |                       |
| 7    |      |        |                       |
| 8    |      |        |                       |
| 9    |      |        |                       |
| 10   |      |        |                       |
|      |      |        |                       |
|      |      |        |                       |
|      |      |        |                       |
|      |      |        |                       |

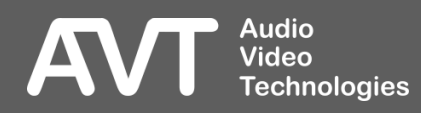

# PC Software (3)

- Double click an empty slot or a list entry to change the control interface parameters:
  - INTERFACE: Select UDP.
  - PARAMETER INTERFACE: Select the network interface of the PC which has access to the device
  - PARAMETER IP-ADDRESS: Enter the IP address of the device (default: 192.168.96.102)
     Get the current IP address from the device's front display by pressing the HANG UP button (to the right of the OK button) repeatedly.
  - PARAMETER PORT: Enter the control port of the device (default: 10000).
- When the PC software connects to a device which is set to factory settings, the main panel is empty. The device must be configured via the PC software.

| Communication Inte      | erface Parameter    | × |
|-------------------------|---------------------|---|
| Interface:<br>Parameter | UDP ~               |   |
| Interface:              | <default></default> |   |
| IP Address:             | 192.168.96.102      |   |
| Port:                   | 10000               |   |
|                         |                     |   |
|                         | OK                  |   |

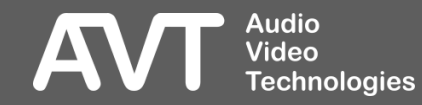

# PC Software (4)

- There are several ways of changing the settings of individual units in the PC software:
  - 1. Via the Menu bar
    - The connected units are listed in each submenu.
    - Click on a device to access the items of that device.
    - Go to Menu > Configuration > System X > Configuration to configure the device.

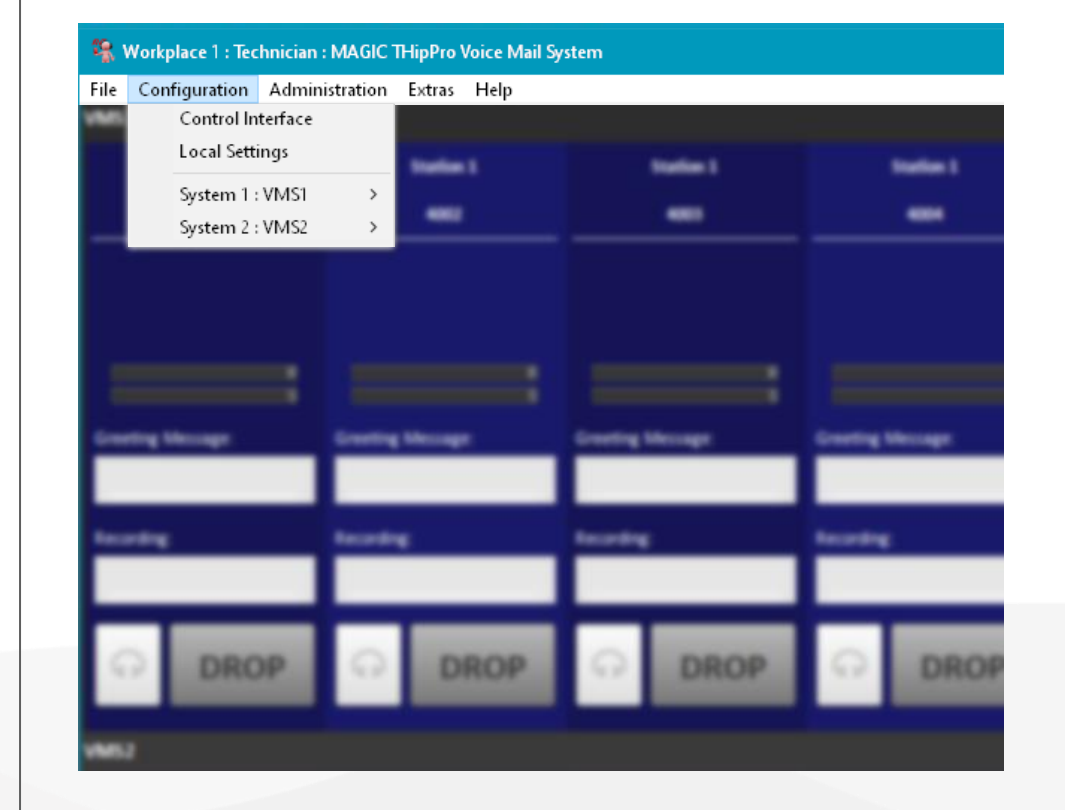

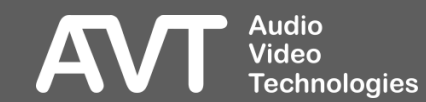

# PC Software (5)

- There are several ways of changing the settings of individual units in the PC software:
  - 2. By right-clicking a device in the main panel and selecting an item from the pop-up menu.
    - Right-Click on a device and select **Configuration** to start configuring the device.

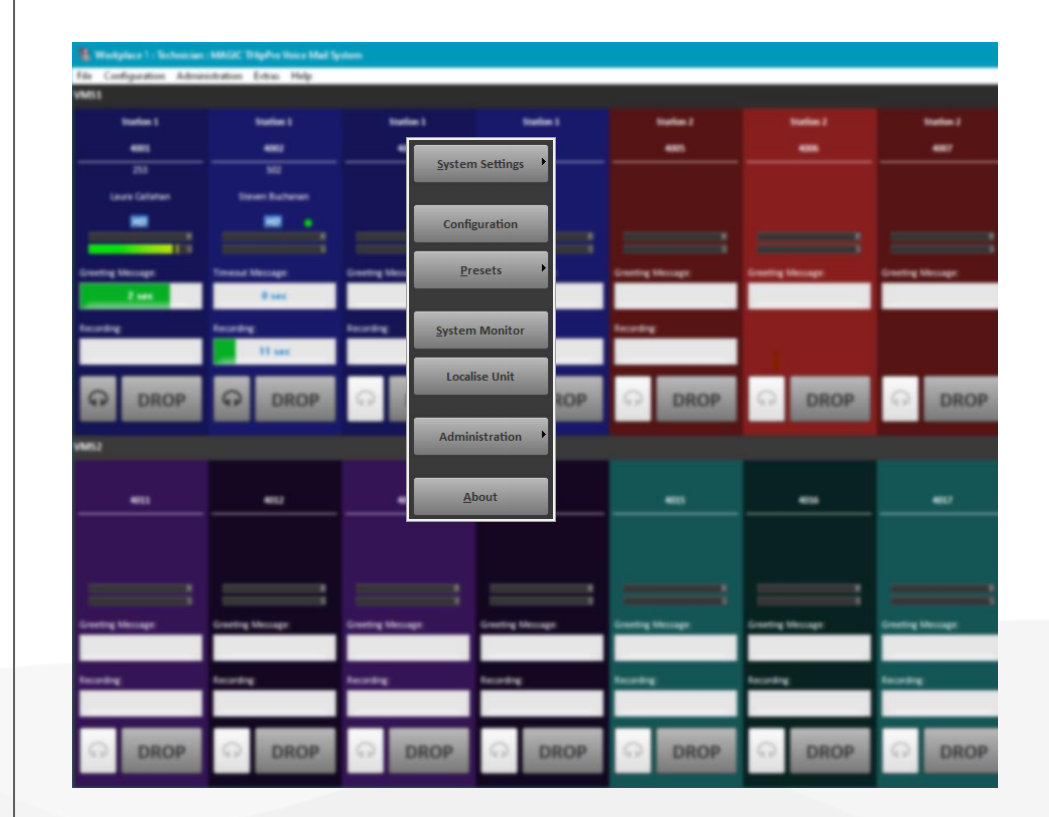

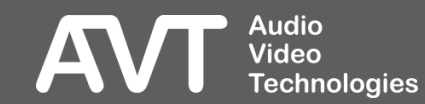

# PC Software (6)

- There are several ways of changing the settings of individual units in the PC software:
  - 3. Via the Side Bar Menu
    - The Side Bar Menu is only available when the Title Bar of the window is disabled. (see Local Settings > Application Parameters.)
    - There is a button for each connected device.
    - Click on a device to access the items of that device.
    - Go to Menu > System X > Configuration to start configuring the device.

| Close             |               |                  |                   |                  |                  |                  |  |
|-------------------|---------------|------------------|-------------------|------------------|------------------|------------------|--|
| Control Interface | tata 1<br>est |                  |                   |                  |                  |                  |  |
| Local Settings    |               |                  |                   |                  |                  |                  |  |
| System 1 : VMS1   |               |                  |                   |                  |                  |                  |  |
| System 2 : VMS2   |               | Crowing Message  | Creating Messager | Creeting Message | Creeting Message | Drawing Message  |  |
| Firmware Download |               | leading          | Incodeg           | leading          |                  |                  |  |
|                   |               | _                |                   | _                |                  |                  |  |
|                   | DROP          | O DROP           | O DROP            | O DROP           | O DROP           | O DROP           |  |
|                   |               |                  |                   |                  |                  |                  |  |
|                   | ••            |                  |                   | -                |                  |                  |  |
|                   |               |                  |                   |                  |                  |                  |  |
|                   | -             |                  |                   |                  |                  |                  |  |
|                   | -             | Crossing Message | Counting Messager | Croning Messager | Eventing Message | Crosting Message |  |
| Information       |               | hearing          | facating          | hearing          | hearing          | hearding         |  |
| About             |               | _                |                   | _                | _                | _                |  |
| Exit              | DROP          | OROP             | O DROP            | O DROP           | O DROP           | G DROP           |  |

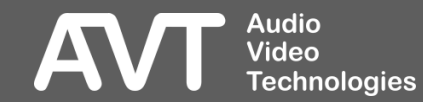

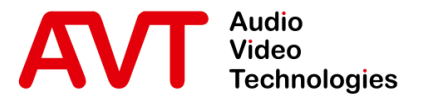

## MAGIC THipPro VMS

#### System Settings

© AVT Audio Video Technologies GmbH

☑ info@avt-nbg.de∅ www.avt-nbg.de

| VMS1 - Configuration                                                                                                    | X                                                                                                  |
|----------------------------------------------------------------------------------------------------|----------------------------------------------------------------------------------------------------|
| <ul> <li>Global Settings</li> <li>Clients / Security</li> <li>General</li> <li>Client Workplace Assignment</li> <li>Database</li> <li>Operation Settings</li> <li>Voice Mail Messages</li> <li>Voice Mail Recording</li> <li>Workplace Definition</li> <li>Signal Processing</li> <li>Line Labels</li> <li>GPIO</li> <li>System Settings</li> <li>General</li> <li>Line Interface</li> <li>Caller Line Grouping</li> <li>VoIP (LAN/SIP)</li> <li>Monitoring Streaming</li> <li>LAN Interface</li> <li>NTP</li> <li>VLAN</li> <li>DHD Audio Matrix</li> <li>Ember+</li> <li>Stream Quality Measurement</li> <li>SNMP</li> <li>System Login</li> </ul> | General  Diplay Language  Front Keypad  Key Tone  Diplay  Backlight On Contrast  System Name: VMS1 |
| Workplace: 1                                                                                                    | OK Abbrechen Apply Now                                                                             |

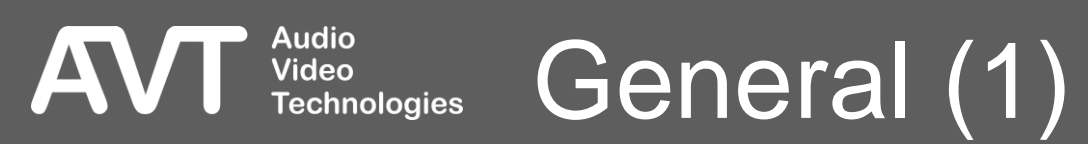

- Configure the basic system parameters on the GENERAL page.
- DISPLAY LANGUAGE: The front display of the device supports two languages:
  - ENGLISH
  - GERMAN
- FRONT KEYPAD KEY TONE: Enable the key click.
- DISPLAY: Set the parameters of the front display:
  - BACKLIGHT:
    - AUTO: Turns on when a key is pressed and turns off after a few seconds.
    - ON: Permanently on.
  - CONTRAST: Adjust the contrast to improve the clarity of the front display.

#### SYSTEM

Audio

Video

- NAME: Enter a system name which is used:
  - To identify the device in the main panel of the PC software.
  - Request an IP address via DHCP.
  - To identify the system via the front display. •

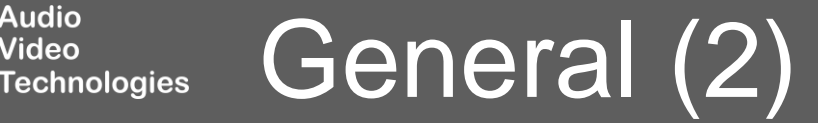

| VMS1 - Configuration                                                                                                    |                                                                                                    | ×         |  |
|----------------------------------------------------------------------------------------------------|----------------------------------------------------------------------------------------------------|-----------|--|
| VMS1 - Configuration  Global Settings  Clients / Security  General  Client Workplace Assignment  Database  Operation Settings  Voice Mail Messages Voice Mail Recording Workplace Definition Signal Processing Line Labels  GPIO  System Settings General Cline Interface Caller Line Grouping VoIP (LAN/SIP) Monitoring Streaming LAN Interface NTP VLAN DHD Audio Matrix Ember + | Line Interface         General         Line Mode:       VolP (LAN/SIP)         ✓ Drop not answered incoming calls after 90 seconds                                                                                                    |           |  |
| Workplace: 1                                                                                                    | National prefix: 0 (Derault Value: 0) Local Area Code: 0 91   Anonymous Call signalling:   Inhouse Lines VolP   Length of extension: 4 ✓   Outgoing line prefix: 0   PBX number: Skip outgoing line prefix on incoming calls:     OK Abbrechen | Apply Now |  |

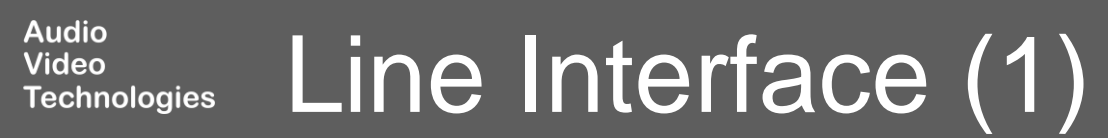

AV

- Configure the basic parameters for connecting to the telephone network on the LINE INTERFACE page.
- LINE MODE: Only VoIP is supported.

Video

- VOIP (LAN/SIP): Voice over IP provides digital audio transmission over IP networks. The audio quality is automatically negotiated at call setup. The unit supports two algorithms:
  - G.711 (3.4 kHz audio bandwidth)
  - G.722 (HD-Voice, 7 kHz audio bandwidth with HD-Voice software upgrade).
  - The unit always uses the best algorithm which is supported by the calling station.
- DROP NOT ANSWERED INCOMING CALLS AFTER 90 SECONDS: The unit ends unanswered calls after 90 seconds automatically.

- Parameters for individual telephone line are set in the CHANNELS matrix:
  - E.164 LINES: Activate this option if the PBX requires the THipPro to dial numbers in an internationally unique format according to ITU-T recommendation E.164. (E.g., +49 911 5271 110)
  - IN-HOUSE LINES: Specify lines connected to a PBX. Required to distinguish between internal and external calls. Prefix digits for dialling external telephone numbers are automatically inserted when configured in the PBX / EXCHANGE LINE CONFIGURATION.
  - **REJECT ANONYMOUS INCOMING CALLS: Enable this** option to reject calls that do not signal their number.

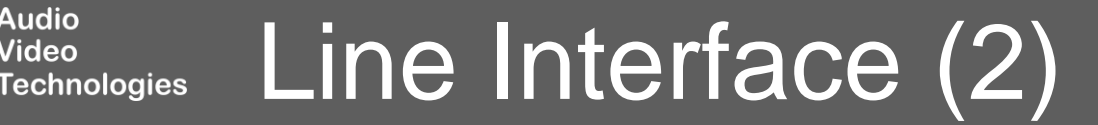

- The PBX / EXCHANGE LINE CONFIGURATION section specifies the local telephone number format.
  - INTERNATIONAL PREFIX: Prefix digits for dialling international telephone number. (default: "00", don't set to "+")
  - NATIONAL PREFIX: Prefix digits for dialling long distance telephone numbers. (default: "0")
  - LOCAL COUNTRY CODE: Required for E.164 mode.
  - LOCAL AREA CODE: Required for E.164 mode.

Video

Technologies

 ANONYMOUS CALL SIGNALLING: If callers don't want to disclose their phone number, the number is in most cases replaced by "Anonymous". Other replacement texts are possible. If you enter these keywords here, the software recognises that the caller wishes to remain anonymous.

- IGNORE SIP DISPLAY NAME OF CALLER: VoIP calls signal not only the phone number but also the SIP DISPLAY NAME, which could be entered by the user. The unit interprets the SIP display name as the caller's name. However, often the SIP display name carries useless information. Therefore, the SIP display name is ignored when this setting is enabled.
- INHOUSE LINES:
  - LENGTH OF EXTENSION: Number of digits of internal phone numbers.
  - OUTGOING LINE PREFIX: Prefix digit inserted before the number to dial external phone numbers.
  - PBX NUMBER: The office / trunk number. Required if some but not all channels are in-house lines.
  - SKIP OUTGOING LINE PREFIX ON INCOMING CALLS: Some PBXs signal the calling party's number including the prefix digits, some don't. Set this option so, that the number of incoming calls is displayed without the prefix digits in the PC software.

#### Line Interface (3)

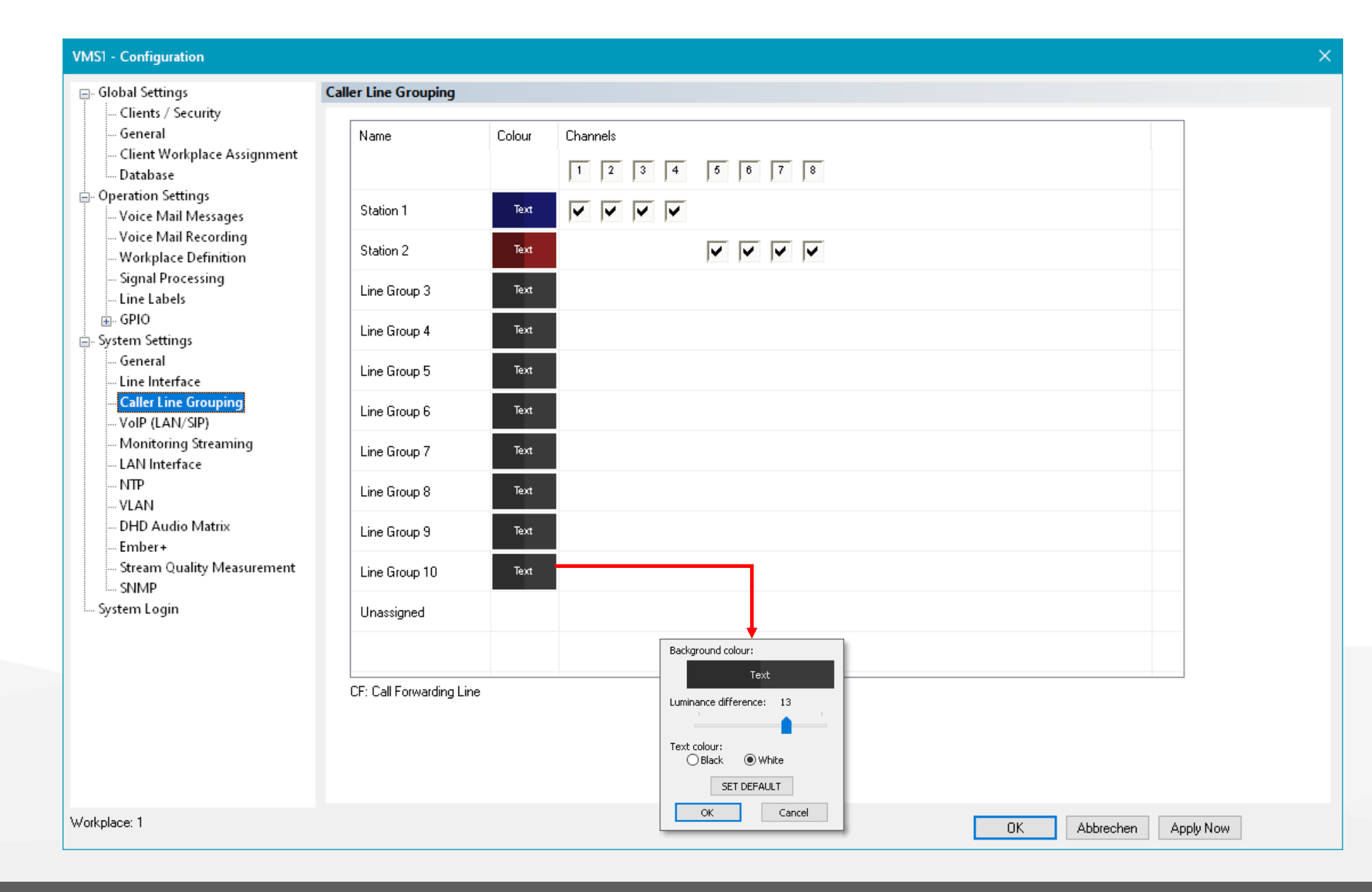

#### Audio Video Technologies Caller Line Grouping (1)

- Bundle telephone lines into groups on the CALLER LINE GROUPING page.
- Telephone lines of a group have:
  - the same configurable background colour.
  - additional GPIO functions.

Video

Technologies

- NAME: Enter a name for the line group.
- COLOUR: Define the colours for each line group. Click the coloured rectangle to open the colour configurator:
  - BACKGROUND COLOUR: Click the coloured rectangle to select a background colour for the channels.
  - LUMINANCE DIFFERENCE: Side by side channels are easier to identify if they have slightly different colours. This setting changes the brightness of the selected background colour for every second channel.

- TEXT COLOUR: Set the colour of all text displayed on the selected background colour to BLACK or WHITE.
- SET DEFAULT: Set all colours to default values.
- CHANNELS: Assign channels to line groups:
  - Each channel can only be assigned to one line group.
  - Channels of a line group need not to be continuous.
  - Channels not assigned to a specific line group remain in the UNASSIGNED line group.
  - The line group UNASSIGNED has all the characteristics of the other line groups except the colour choices.

#### Caller Line Grouping (2)

#### VMS1 - Configuration

AV

U

| □ Global Settings                                                                                                    | VoIP (LAN/                                                                                                    | 'SIP)   |                |     |               |     |      |           |                    |          |           |           |                  |
|----------------------------------------------------------------------------------------------------|----------------------------------------------------------------------------------------------------|---------|----------------|-----|---------------|-----|------|-----------|--------------------|----------|-----------|-----------|------------------|
| General<br>Client Workplace Assignment                                                                                                    | Line                                                                                                    | LAN     | SIP Server     | LAN | Backup Server | TCP | STUN | User Name | User Authen        | Password | Audio     | Displayed | DTMF Tx          |
| Database<br>Operation Settings                                                                                                    | Line 1                                                                                                    | 1 -     | 192.168.96.201 | 1 • |               |     |      | 4001      |                    |          | 5004      |           | Inband           |
| Voice Mail Messages<br>Voice Mail Recording                                                                                               | Line 3                                                                                                    | 1 -     | 192.168.96.201 | 1 - |               |     |      | 4002      |                    |          | 5008      |           | Inband           |
|                                                                                                    | Line 4                                                                                                    | 1 -     | 192.168.96.201 | 1 - |               |     |      | 4004      |                    |          | 5010      |           | Inband           |
| GPIO     System Settings                                                                                                    | Line 5                                                                                                    | 1 🔻     | 192.168.96.201 | 1 💌 |               |     |      | 4005      |                    |          | 5012      |           | Inband           |
| General<br>Line Interface                                                                                                    | Line 6                                                                                                    | 1 💌     | 192.168.96.201 | 1 🝷 |               |     |      | 4006      |                    |          | 5014      |           | Inband           |
| Caller Line Grouping<br><mark>VoIP (LAN/SIP)</mark>                                                                                       | Line 7                                                                                                    | 1 -     | 192.168.96.201 | 1 🔹 |               |     |      | 4007      |                    |          | 5016      |           | Inband           |
| Monitoring Streaming<br>LAN Interface<br>NTP<br>VLAN<br>DHD Audio Matrix<br>Ember +<br>Stream Quality Measurement<br>SNMP<br>System Login | VolP Pa                                                                                                    | rameter | 132,168,36,201 |     |               |     |      | 4008      | Registration       |          | 2018      | Set Def   | ault Audio Ports |
|                                                                                                    | Payload Time:       20 msec       Delay between SIP lines:       0       msec       (04000)         A-Law/µ-Law Signalling on incoming G.722 calls       Timeout:       60       sec       (60500)         Use first codec of SDP audio codec list as default       Timeout:       60       sec       (60500)         Use individual local SIP port numbers       Start port:       5062       Show SIP Ports       5062       Show SIP Ports |         |                |     |               |     |      |           | (04000)<br>(60500) |          |           |           |                  |
| Workplace: 1                                                                                                    |                                                                                                    |         |                |     |               |     |      |           |                    | OK       | Abbrechen | Apply No  | w                |

Audio Video Technologies VOIP (LAN/SIP) (1)

- Enter the SIP credentials for each telephone line as well as SIP protocol parameters on the VOIP (LAN/SIP) page.
- The device provides up to 16 VoIP channels which are completely independent from each other. The parameters must be defined for each VoIP line:
  - LINE: Shows the number of the telephone line.
  - LAN: LAN interface of the device which connects to the primary SIP server.
  - SIP SERVER: Primary SIP server. May consist of three parts. Only SIP-Server is mandatory: proxy@SIP-Server:port
    - PROXY: IP address or host name of the proxy server.
    - SIP-SERVER: Also referred to as REALM or REGISTRAR. IP address or host name.

Video

Technologies

• PORT: Server port of the SIP protocol. May be omitted if the default port 5060 is used.

- LAN: LAN interface of the device which connects to the backup SIP server.
- BACKUP SERVER: The unit monitors constantly if the primary SIP server is available. If not, it switches to the backup SIP server. When the primary SIP server becomes available again, the unit switches back to the primary SIP server. See SIP SERVER for more information.
- TCP: Enable to use TCP to connect to the SIP server. Otherwise UDP is used.
- STUN: Enable if STUN is required by the SIP server. Specify the STUN server for the LAN interfaces of primary and backup SIP server on the LAN INTERFACE page.

- USER NAME: Identifies the SIP account. Usually, the username is the phone number of the extension or the public phone number.
- USER AUTHENTICATION: Identifies the user account if a password is needed to access a SIP server. When the user authentication field is left blank, the device will use the username for authentication.
- PASSWORD: The password for the SIP account.
- AUDIO PORT (UDP): Local UDP port for the audio transmission of this VoIP channel. It is recommended to use only straight numbers. (default: 5004,5006, 5008, ...)
  - SET DEFAULT AUDIO PORTS: Sets the audio ports (UDP) to their default values)
- DISPLAYED NAME: Text entered here will be displayed on the telephones of the callers. Note that PBXs or providers may override the displayed name.
- DTMF TX: DTMF tones are used to transmit digits such as pin codes. With VoIP, there are several ways to transmit DTMF tones. The THipPro supports the transmission via an INBAND audio signal or via RFC2833. Change this setting if receivers such as conference systems do not accept the code.

Video

Technologies

- VOIP PARAMETER:
  - PAYLOAD TIME: The size of transmitted audio packets is fixed to 20 ms for best compatibility with public telecommunication providers.
  - A-LAW/µ-LAW SIGNALLING ON INCOMING G.722 CALLS: Enable this settings if audio is missing or broken when forwarding calls or when receiving forwarded calls. This problem might occur when one of the participants is not capable of HD-Voice (G.722) and the PBX is not aware of that.
  - USE FIRST CODEC OF THE SDP AUDIO CODEC LIST AS DEFAULT: Enable this settings if phones call which announce a list of supported audio codecs but only work when the unit selects the first algorithm from the list.

VoIP (LAN/SIP) (3)

- USE INDIVIDUAL LOCAL SIP PORT NUMBERS: Enable this setting if a SIP server requires the MAGIC THipPro to use a different local SIP port for each VoIP line.
  - START PORT: SIP port used for the first VoIP channel. Further VoIP channels get straight SIP ports in ascending order. Try to avoid having port 5060 assigned to one of the lines.
  - SHOW / HIDE SIP PORTS (1): Click to show the automatically assigned SIP ports in the table above (2). Click again to change the view of the table again. The view also changes back again after 20 seconds with no user input.
- TABLE IN PORT VIEW

Video

Technologies

- LINE: Shows the number of the telephone line.
- SIP SERVER: Primary SIP Server. The remote SIP port can be changed here by appending ":<port>"
- USE LOCAL PORT 5060: Enable for lines which must not use individual SIP port numbers.
- LOCAL SIP PORT: Shows the local SIP port assigned to the VoIP line. Ports are derived from the START PORT or local port 5060 is used if enabled.
- REMOTE SIP PORT: Shows the remote SIP port assigned to the VoIP line. Change the port in the SIP SERVER column.

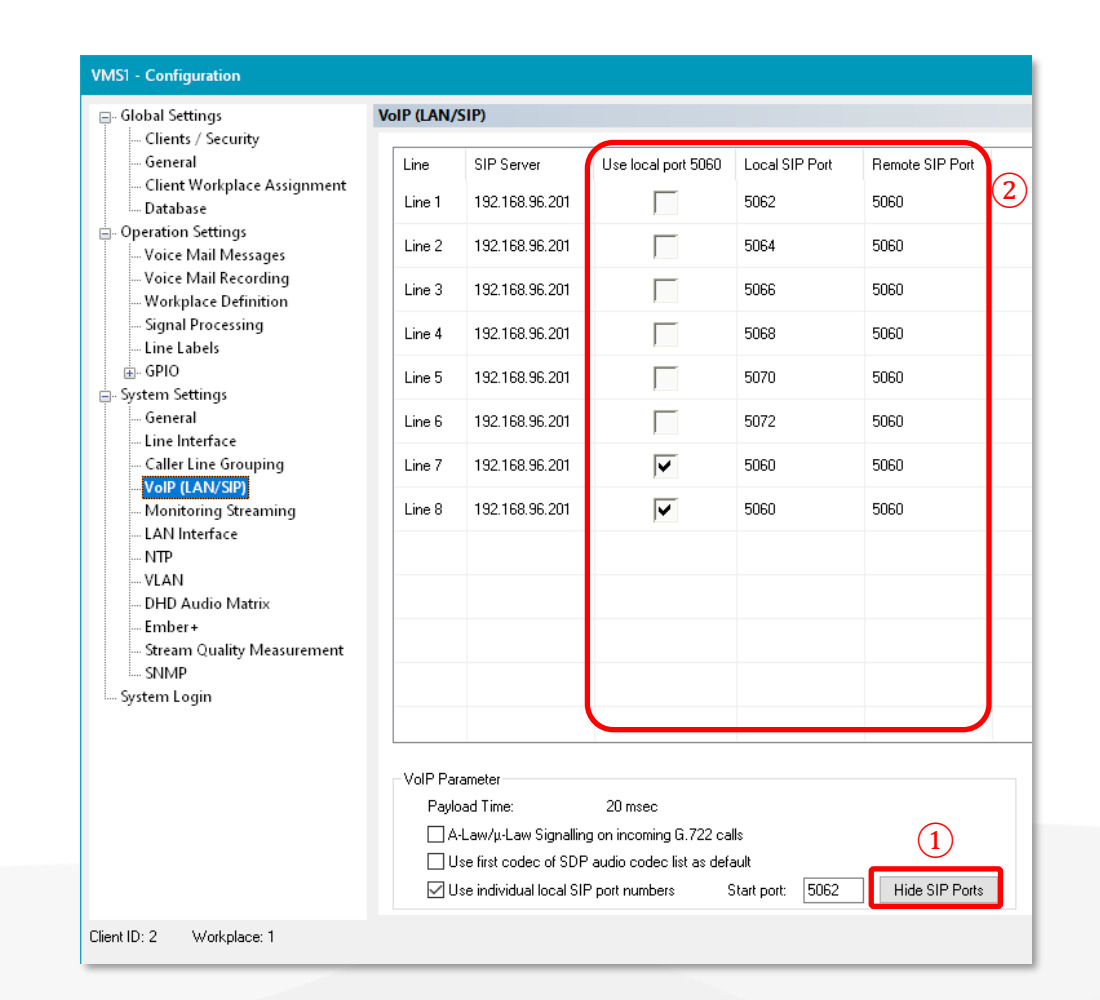

VoIP (LAN/SIP) (4)

- REGISTRATION: These settings control the SIP registration process at the SIP server.
  - DELAY BETWEEN SIP LINES: During start-up the device simultaneously sends SIP registration telegrams for each VoIP channel to the SIP server. If this is overwhelming the SIP server this setting can be used to introduce a delay between the VoIP channels.
  - TIMEOUT: The unit renews the SIP registration every 60 seconds by default to check if the SIP server is still available. Increase the interval if the SIP server rejects the registration telegrams as too soon.

Audio Video

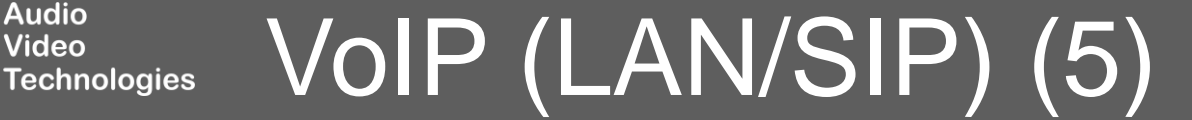

| VMS1 - Configuration                                                                                                    |                |                  |  |                         |  |
|----------------------------------------------------------------------------------------------------|----------------|------------------|--|-------------------------|--|
| 🖃 Global Settings                                                                                                    | Monitoring St  | reaming          |  |                         |  |
| <ul> <li>Clients / Security</li> <li>General</li> <li>Client Workplace Assignment</li> <li>Database</li> <li>Operation Settings</li> <li>Voice Mail Messages</li> <li>Voice Mail Recording</li> <li>Workplace Definition</li> <li>Signal Processing</li> <li>Line Labels</li> <li>GPIO</li> <li>System Settings</li> <li>General</li> <li>Line Interface</li> <li>Caller Line Grouping</li> <li>VolP (LAN/SIP)</li> </ul> | IP Stream<br>1 | UDP Port<br>5200 |  |                         |  |
| VoIP (LAN/SIP)<br>Monitoring Streaming<br>LAN Interface<br>NTP<br>VLAN<br>DHD Audio Matrix<br>Ember+<br>Stream Quality Measurement<br>SNMP<br>System Login                                                                                                    |                |                  |  | Set Default Audio Ports |  |
| Workplace: 1                                                                                                    |                |                  |  | OK Abbrechen Apply Now  |  |

#### Audio Video Technologies Monitoring Streaming (1)

A
- Configure the technical parameters for streaming an audio signal for monitoring to the PC software on the MONITORING STREAMING page.
  - IP STREAM: Stream index.
  - UDP PORT: Local UDP port for the audio stream. (default: 5200, 5202, 5204, ...)
  - SET DEFAULT AUDIO PORTS: Reset all UDP ports back to default settings.

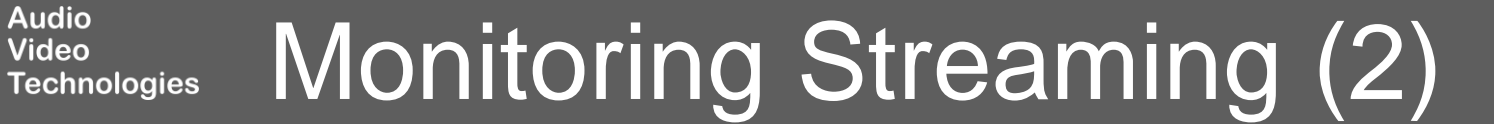

| Global Settings                                                                                                    | LAN Interface                                                                                                    |                                                                                                    |                                |                  |
|----------------------------------------------------------------------------------------------------|----------------------------------------------------------------------------------------------------|----------------------------------------------------------------------------------------------------|--------------------------------|------------------|
| Clients / Security<br>General                                                                                                    | LAN 1 LAN 2                                                                                                    |                                                                                                    |                                |                  |
| Orient Workplace Assignment     Operation Settings     Voice Mail Messages     Voice Mail Recording     Workplace Definition     Signal Processing     Line Labels                                                 | Primary IP Address<br>DHCP<br>IP Address:<br>Sub Net Mask:<br>Default Gateway:<br>DNS Server:                                    | 192.168.96.102         255.255.255.0         192.168.96.1                                                                   | Second IP Address              | Third IP Address |
| System Settings<br>General<br>Line Interface<br>Caller Line Grouping<br>VoIP (LAN/SIP)<br>Monitoring Streaming<br>LAN Interface<br>NTP<br>VLAN<br>DHD Audio Matrix<br>Ember+<br>Stream Quality Measurement<br>SIMP | STUN Server Parameters<br>STUN Server:<br>NAT Keep Alive Interval<br>Quality of Service (DiffSer<br>Voice:<br>SIP:<br>Link Type: | 20 sec (560)<br>v)<br>46 (EF) → (063) DiffServ: 184dec<br>26 (AF 31) → (063) DiffServ: 104dec<br>Default Settings<br>Auto → | Disable Insufficient LAN Alarm |                  |
| System Login                                                                                                    | Control<br>UDP Control Port:<br>Accessible from:                                                                                 | 10000<br>LAN 1 : 192.168.96.102 ~                                                                                           | Set Default Port               |                  |
| kplace: 1                                                                                                    |                                                                                                    |                                                                                                    |                                |                  |

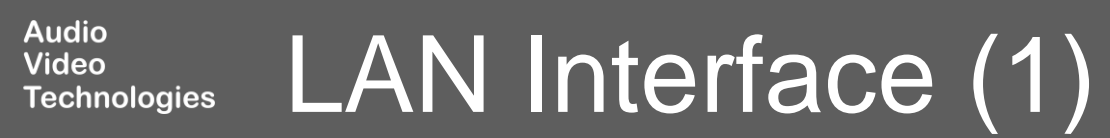

AV

- Configure the basic parameters for connecting to IP networks on the LAN INTERFACE page.
- The device has two Ethernet interfaces.
- There are three IP addresses available for each LAN interface.
  - You must use the PRIMARY IP ADDRESS of a LAN Interface to connect to a SIP server.
  - The second and third IP addresses may be used if VLANs (virtual networks) are enabled.
  - PCs may connect to each Ethernet interface and each IP address of the device.
- When using VLANs:

Video

Technologies

- Assign a service (Ember+, DHD, SNMP, PC control, ...) to a VLAN on the VLAN configuration page.
- Assign a service (Ember+, DHD, SNMP, PC control, ...) to an IP address on the corresponding configuration page of the service.
- LAN X: Set IP addresses, STUN parameters and Quality of Service classification for each LAN interface.

- DHCP: If enabled, the unit retrieves an IP address automatically from a DHCP server.
- IP ADDRESS: Enter a unique IP address. The default settings for the primary IP addresses are:
  - LAN1: 192.168.96.102
  - LAN2: 192.168.96.103
- SUBNET MASK: Enter the bitmask describing the subnet. The default settings for the primary IP addresses are:
  - LAN1 / LAN2: 255.255.255.0
- DEFAULT GATEWAY: Enter the IP address of the router in the local network. The default settings for the primary IP addresses are:
  - LAN1 / LAN2: 192.168.96.1
- DNS SERVER: Enter the IP address of a DNS server. Required to resolve host names of SIP servers and STUN servers.

- STUN SERVER PARAMETERS: Using a STUN server may be mandatory by the VoIP (SIP) provider. Only one STUN server is required per LAN interface even if the LAN interface is used to connect to multiple providers. Enable STUN for each VoIP account individually on the VOIP (LAN/SIP) configuration page.
  - STUN SERVER: Enter the IP address or the host name of the STUN server specified by the VoIP provider.
  - NAT KEEP ALIVE INTERVAL: Set the time interval at which the device sends periodic Keep-Alive packets to the SIP Server. Thus, routers and firewalls keep the SIP communication ports open. This allows the SIP server to notify the device about incoming calls. Keep-Alive packets are only sent if STUN is enabled for the respective SIP account. (default: 20 seconds)
- QUALITY OF SERVICE:

Video

Technologies

- Enter the DiffServ values configured on your local network here.
- LINK TYPE: Sets the mode for crossover cable detection. (default: auto)

- DISABLE INSUFFICIENT LAN ALARM: Disables the application alarm that occurs when the Ethernet connection does not provide 100 Mbit/s and full duplex operation.
  - 100 Mbit/s / full duplex is required for audio transmission.
- CONTROL: Configure the parameters of PC control connections.
  - UDP CONTROL PORT: Sets the UDP port all PC software instances connect to. (default: 10000)
  - SET DEFAULT PORT: Resets the UDP control port to the default setting.
  - ACCESSIBLE FROM: Select the Ethernet interface and the IP address of the device, to which the PCs should be allowed to connect.
    - In factory settings PC software clients can access all LAN interfaces.
    - It is recommended to select a specific interface to prevent unauthorized access.

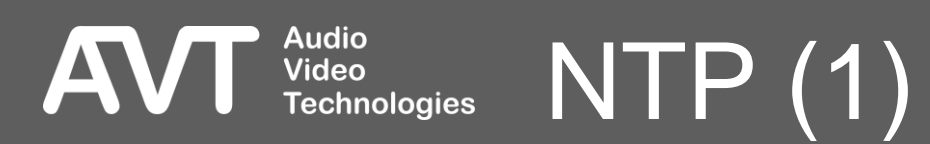

- Configure the parameters for Network Time Protocol on the NTP configuration page.
- The THipPro can synchronise its system time to coordinated universal time (UTC) via NTP.
- The THipPro always tries to connect to the PRIMARY SERVER. If that server is not available, it will try to retrieve the time information from the ALTERNATIVE SERVER.
  - LAN: Select the LAN interface of the THipPro which has access to the NTP server.
  - IP ADDR: Enter the IP address of the NTP server. The THipPro does not resolve host names of NTP servers.
  - PORT: Enter the server port. NTP normally uses the UDP protocol on port 123.
  - SYSTEM TIME: Here the current time of the THipPro is displayed.

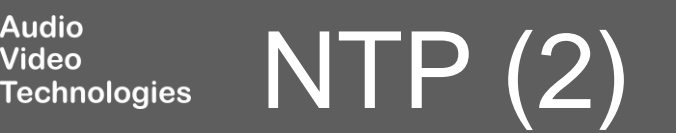

| ⊒- Global Settings                           | VLAN                                  |                             |           |        |              |   |
|----------------------------------------------|---------------------------------------|-----------------------------|-----------|--------|--------------|---|
| Clients / Security<br>General                |                                       |                             |           |        |              |   |
| Client Workplace Assignment                  | Service                               | TPID                        | Priori    | у      | VID (12-Bit) |   |
| ····· Database                               | PC Control & Monitoring Streaming     | 802.1QTag                   | - 6 (Vo   | ice) 💌 | 1            | ľ |
| Voice Mail Messages                          | VolP                                  | none                        | -         |        |              |   |
| Voice Mail Recording<br>Workplace Definition | NTP                                   | none                        | •         |        |              |   |
| - Signal Processing                          | SNMP                                  | none                        | •         |        |              |   |
| - Line Labels                                | DHD                                   | none                        | •         |        |              |   |
| . GPIO<br>- System Settings                  | Ember+                                | none                        | •         |        |              |   |
| General                                      |                                       |                             |           |        |              |   |
| Line Interface                               |                                       |                             |           |        |              |   |
| VoIP (LAN/SIP)                               |                                       |                             |           |        |              |   |
| Monitoring Streaming                         |                                       |                             |           |        |              |   |
| LAN Interface                                |                                       |                             |           |        |              |   |
|                                              |                                       |                             |           |        |              |   |
| DHD Audio Matrix                             |                                       |                             |           |        |              |   |
| Ember+                                       |                                       |                             |           |        |              |   |
| Stream Quality Measurement                   |                                       |                             |           |        |              |   |
| System Login                                 |                                       |                             |           |        |              |   |
|                                              |                                       |                             |           |        |              |   |
|                                              | Modification of the VLAN parameters m | ay interrupt the connection | o the PC! |        |              |   |
|                                              |                                       |                             |           |        |              |   |
|                                              |                                       |                             |           |        |              |   |
|                                              |                                       |                             |           |        |              |   |

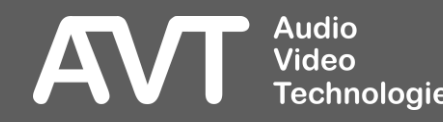

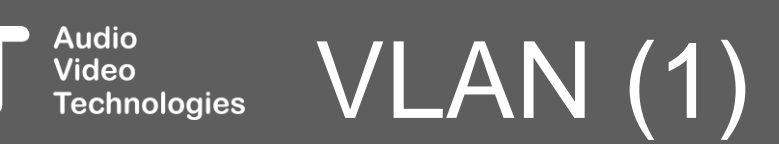

- Configure the basic parameters for virtual local area networks on the VLAN page.
  - VLAN: Enable or disable virtual networks globally.
    - SERVICE: All services provided by the unit which support VLANs are listed here.
    - TPID: Enable or disable VLAN for the specific service:
      - NONE: The service will not carry a VLAN ID and therefor is not part of a VLAN.
      - 802.1QTag: The service will carry a VLAN ID specified in VID and therefore becomes part of that virtual local area network.
    - PRIORITY: Sets a quality-of-service classification for the service ranging from 0 = lowest priority to 7 = highest priority. It is recommended to set the priority to 6 for services transmitting audio (Monitoring Streams, VoIP).
    - VID (12-Bit): Sets the VLAN identifier specifying to which VLAN the service belongs. The range is 1-4094.

- Note: Changing the VLAN configuration requires to reconfigure the network switches and routers accordingly. If not done correctly the PC software will lose connection the unit.
  - VLANs may be enabled or disabled globally on the front display of the device under Menu > System Settings > VLAN.

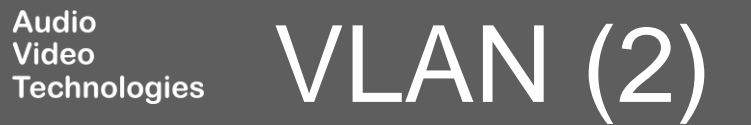

| 🚍 Global Settings                                                                                                    | DHD Audio Matrix |                                                                                                    |                                          |                       |                                                                                                    |      |           |         |
|----------------------------------------------------------------------------------------------------|------------------|----------------------------------------------------------------------------------------------------|------------------------------------------|-----------------------|----------------------------------------------------------------------------------------------------|------|-----------|---------|
| <ul> <li>Global Settings</li> <li>Clients / Security</li> <li>General</li> <li>Client Workplace Assignment</li> <li>Database</li> <li>Operation Settings</li> <li>Voice Mail Messages</li> <li>Voice Mail Recording</li> <li>Workplace Definition</li> <li>Signal Processing</li> <li>Line Labels</li> <li>GPIO</li> <li>System Settings</li> <li>General</li> <li>Line Interface</li> <li>Caller Line Grouping</li> <li>VoIP (LAN/SIP)</li> <li>Monitoring Streaming</li> <li>LAN Interface</li> <li>NTP</li> <li>VLAN</li> <li>DHD Audio Matrix</li> <li>Ember +</li> <li>Stream Quality Measurement</li> <li>SNMP</li> </ul> | DHD Audio Matrix | Audio Marix Control<br>ection Parameters:<br>LAN 1 : 192.1<br>AN Interface: LAN 1 : 192.1<br>nect Time: 10<br>IP Address<br>192.168.96.150 | 68.96.102<br>68.96.102<br>seconds (1255) | Redundancy IP Address | TCP/IP Port         2008         2         2         2         2         2         2         2         2         2         2         2         2         2         2         2         2         2         2         2         2         2         2         2         2         2         2         2         2         2         2         2         2         2         2         3         3         3         4         4         5         5         4         5         5         5         6         6         7         6         7         6         7         7         7 | C    |           |         |
| orkplace: 1                                                                                                    |                  |                                                                                                    |                                          |                       | ΠΚ                                                                                                    | Abbr | echen And | alv Now |

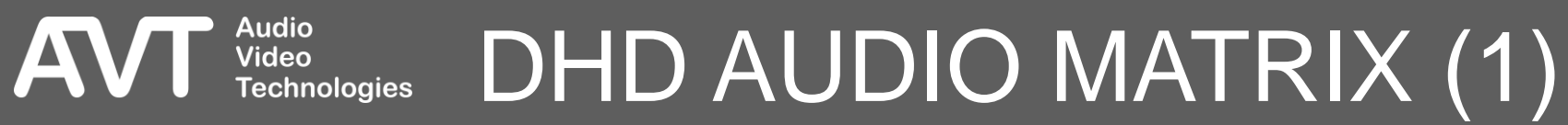

- Configure the parameters for connecting the device to a DHD core on the DHD AUDIO MATRIX page.
- The unit supports DHD-ECP (External Control Protocol) to interact with DHD mixing consoles by sending and receiving commands and status information via DHD SetLogic.
- The MAGIC THipPro can connect to 2 DHD cores.
- The MAGIC THipPro always tries to connect to the primary IP address of the DHD core. If that is not available, it will try to connect to the redundancy IP address of the DHD core.
- ACTIVATE DHD AUDIO MATRIX CONTROL: Enable the DHD communication protocol.
- LAN INTERFACE: Select the LAN interface of the device which connects to the DHD cores.

**Fechnologies** 

- REDUNDANCY LAN INTERFACE: Select the LAN interface of the MAGIC THipPro Lite which connects to the Redundancy IP Address of the DHD cores.
- TCP/IP RECONNECT TIME: Specifies the time interval between TCP connection requests to a DHD core in seconds. The range is 1 – 255 seconds. (default: 10 seconds)
- DHD CORE: Enter one or two DHD cores in the table.
- IP ADDRESS: Enter the IP address of the DHD core.
- REDUNDANCY IP ADDRESS: Enter the redundancy IP address of the DHD core.
- TCP/IP PORT: Enter the port of the DHD-ECP (External Control Protocol) of the DHD core.

DHD AUDIO MATRIX (2)

| VMS1 - Configuration                                                                                                    |                                                                                                    | × |
|----------------------------------------------------------------------------------------------------|----------------------------------------------------------------------------------------------------|---|
| VMS1 - Configuration  Global Settings Clients / Security General Client Workplace Assignment Database Voice Mail Messages Voice Mail Messages Voice Mail Recording Workplace Definition Signal Processing Line Labels GPIO  System Settings General Line Interface Caller Line Grouping VoIP (LAN/SIP) Monitoring Streaming LAN Interface NTP VLAN DHD Audio Matrix Embere Stream Quality Measurement SNMP System Login | Ember +         Activate Ember + Provider         Ember + Connection Parameters:         LAN Interface:       LAN 1: 192:168:96:102 V         Pott 1 (Consumer 1):       900       Pot 5 (Consumer 5):       0         Pott 2 (Consumer 2):       0       Pot 6 (Consumer 6):       0         Pott 3 (Consumer 4):       0           Pott 4 (Consumer 4):       0           Activate Ember + Consumer       Connection Parameters:           LAN Interface:       LAN 1: 192:168:96:102 V           Provider 1:       12:168:96:151 V       9000          Provider 2:       0 |   |
| Workplace: 1                                                                                                    | OK Abbrechen Apply Now                                                                                                    |   |

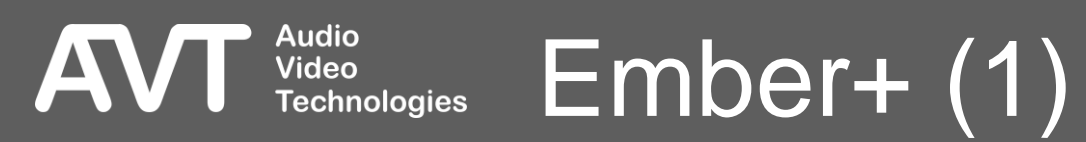

- Configure the parameters for connecting the device to studio equipment supporting Ember+ on the EMBER+ page.
- The unit supports the Ember+ provider role and the Ember+ consumer role.
- The Ember+ protocol provides ways to send and receive commands and status information.
- ACTIVATE EMBER+ PROVIDER to let up to 6 Ember+ consumers connect to the device.
  - LAN INTERFACE: Select the LAN interface of the device to which the Ember+ consumers connect.
  - PORT N (CONSUMER N): Enter a port for each consumer. (default: 9000, 9001, 9002, ...)

- ACTIVATE EMBER+ CONSUMER to connect the device to one or two Ember+ providers.
  - LAN INTERFACE: Select the LAN interface of the device used for connecting to Ember+ providers.
  - TCP/IP ADDRESS: Enter the IP address of the provider.
  - PORT: Enter a port for each provider the device should connect to. (default: 9000, 9001)

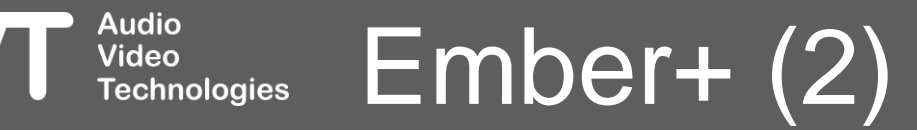

| VMS1 - Configuration                                                                                                    |                                                                                                    |
|----------------------------------------------------------------------------------------------------|----------------------------------------------------------------------------------------------------|
| <ul> <li>Global Settings <ul> <li>Clients / Security</li> <li>General</li> <li>Client Workplace Assignment</li> <li>Database</li> </ul> </li> <li>Operation Settings <ul> <li>Voice Mail Messages</li> <li>Voice Mail Recording</li> <li>Workplace Definition</li> <li>Signal Processing</li> <li>Line Labels</li> <li>GPIO</li> </ul> </li> <li>System Settings <ul> <li>General</li> <li>Line Interface</li> <li>Caller Line Grouping</li> <li>VoIP (LAN/SIP)</li> <li>Monitoring Streaming</li> <li>LAN Interface</li> <li>NTP</li> <li>VLAN</li> <li>DHD Audio Matrix</li> <li>Ember +</li> <li>Stream Quality Measurement</li> <li>System Login</li> </ul> </li> </ul> | Stream Quality Measurement         Measurement interval:       3       sec (130)         Quality LED status:         • Bad       Packet Loss>       30         • Acceptable:       Packet Loss>       3       or Jitter>       300       msec |
| Workplace: 1                                                                                                    | OK Abbrechen Apply Now                                                                                                    |

#### Audio Video Technologies Stream Quality Measurement (1)

AV

- Configure the parameters for the stream quality indication on the PC software on the STREAM QUALITY MEASUREMENT configuration page.
- The stream quality of a received audio stream during a telephone connection is displayed by a little LED near the level meter on the PC software.
  - The stream quality is good
  - •: The stream quality is acceptable
  - The stream quality is bad

Video

MEASUREMENT INTERVAL: The THipPro counts the number of lost packet and stores the maximum jitter that appeared within that time interval. The first indication of stream quality after a call is established can be displayed when the first measurement interval is over. A shorter interval leads to faster results.

- The thresholds for the status LEDs can be configured under QUALITY LED STATUS.
  - PACKET LOSS >: Define the number of packet losses within the measurement interval that will make the LED switch to the respective quality level.
  - JITTER >: Define the maximum jitter within the measurement interval that will make the LED switch to the respective quality level.

#### Stream Quality Measurement (2) Technologies

#### VMS1 - Configuration

| 🖃 Global Settings           | SNMP                        |                                         |     |                        |                 |           |
|-----------------------------|-----------------------------|-----------------------------------------|-----|------------------------|-----------------|-----------|
| Clients / Security          |                             |                                         |     |                        |                 |           |
| General                     | SNMP SNMP                   | v2c ~                                   |     | Alere Trees            | Calaaan         | •         |
| Client Workplace Assignment |                             |                                         |     | Alarm Traps            | Lategory        |           |
| Database                    | Read/Trap Community:        |                                         |     | System Alarr           | ns<br>Calaaan A |           |
| Operation Settings          | SNMP Port:                  | 161                                     |     |                        | Category A      |           |
| Voice Mail Messages         | NMS 1 (LAN/IP Adr./Port):   | LAN 1 : 192.168.96.102 🗸 192.168.96.130 | 162 |                        | Category A      |           |
| Workplace Definition        | NMS 2 (LAN /IP Adr. /Port): | LAN 1 : 192 168 96 102 V                | 162 |                        | Category A      |           |
| Signal Processing           |                             | LAN 1 - 102 100 00 102                  | 162 | Uverheated             | Category A      |           |
| ine Labels                  | NMS 3 (LAN/IP Adr./Port):   | LAN 1 : 192.168.96.102 V                |     | MAIN EEPROM            | Category A      |           |
| GPIO                        | NMS 4 (LAN/IP Adr./Port):   | LAN 1 : 192.168.96.102 V                | 162 | 🔲 Display Contrast DAC | Category A      |           |
| System Settings             | System Description:         | MAGIC THipPro VMS                       |     |                        | Category A      |           |
| General                     | Contact:                    | Technician                              |     | 1/0 Port               | Category A      |           |
| Line Interface              | Custor Lanation             | <b>F1 D15 04</b>                        |     | Ethernet MAC 1         | Category B      |           |
| Caller Line Grouping        | System Location.            | E1.h15.04                               |     |                        | Category A      |           |
| VoIP (LAN/SIP)              | Send all traps at system s  | startup                                 |     |                        | Category A      |           |
| Monitoring Streaming        | Send trans immediately a    | fter enabling                           |     |                        | Category A      |           |
| LAN Interface               |                             |                                         |     |                        | Category A      |           |
| NTP                         | Category A Alias:           | Hardware                                |     | Slot 1 Access          | Category A      |           |
| VLAN                        |                             |                                         |     | Slot 2 Access          | Category A      |           |
| DHD Audio Matrix            | Lategory B Alias:           | Application                             |     | Slot 3 Access          | Category A      |           |
| Ember+                      | Category C Alias:           |                                         |     | Module Assembly        | Category A      |           |
| Stream Quality Measurement  | Category D Alias:           |                                         |     | Application Ala        | erms            |           |
| SNMP                        |                             |                                         |     | Ember+ Consumer 1      | Category B      |           |
| 🦾 System Login              |                             |                                         |     |                        | Category B      |           |
|                             |                             |                                         |     | SIP Begistration       | Category B      |           |
|                             |                             |                                         |     | NTP Server             | Category B      | ¥         |
|                             |                             |                                         |     | Set All                | Clear All       |           |
|                             |                             |                                         |     |                        |                 |           |
| Workplace: 1                |                             |                                         |     | ОК                     | Abbrechen       | Apply Now |

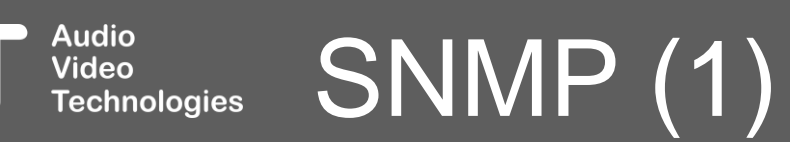

AVT

52

- Configure the parameters for connecting the device to a network management system on the SNMP configuration page.
- Parameters exposed through SNMP are read-only.
- The unit responds to Get-requests and sends traps.
- SNMP VERSION: Select the SNMP version. SNMPv1 and SNMPv2c are supported.
- READ / TRAP COMMUNITY: Enter a string for the READ community and a string for the TRAP community. Communities are used to authenticate the device with the network management system.
- SNMP PORT: Specify the local UDP port for receiving SNMP requests and sending SNMP responses. The remote port is derived from received SNMP requests. (default: 161)

Audio

**Fechnoloaies** 

- NMS 1-4: Specify up to four network management stations to send traps to.
  - LAN: Select the LAN interface of the device which is used to send SNMP traps.
  - IP ADDR: Specify the IP address of the network management system.
  - PORT: Specify the UDP port of the Trap receiver of the network management system. (default: 162)
- SYSTEM DESCRIPTION: Enter a string describing this particular device. This string is part of the standard MIB.
- CONTACT: Enter a string with information about who is responsible for the device. This string is part of the standard MIB.
- SYSTEM LOCATION: Enter a string describing where the device is located. This string is part of the standard MIB.

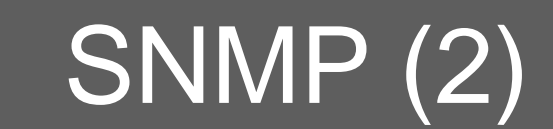

- SEND ALL TRAPS AT SYSTEM STARTUP: Enable this option to send all traps when the device has finished booting.
- SEND TRAPS IMMEDIATELY AFTER ENABLING: Enable to send a trap immediately after it was enabled in the configuration.
- CATEGORY A-D ALIAS: Each Trap may be assigned to a category. Enter strings to describe the categories. The strings can be read by the network management station.
- ALARM TRAPS: All available traps are listed in this table.
  - Select all traps which should be sent to the network management system.
  - Click into the CATEGORY column to assign a trap to a category.
  - There are four categories. To decrease the number of traps to send, assign several alarms to a category and select only the category trap at the end of the list.

- Find more information about the alarms in the SYSTEM MONITOR section of this document.
- Additional Traps:
  - AUTHENTICATION FAILURE: A request used an unknown community string.
  - COLD START: The SNMP agent is reinitialising.
- Note: Find the MIB files in the MIB folder inside the installation directory of the PC software.

Video

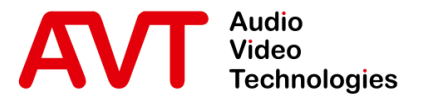

# MAGIC THipPro VMS

Login

© AVT Audio Video Technologies GmbH

☑ info@avt-nbg.de∅ www.avt-nbg.de

| VMS1 - Configuration                                                                                                    |                            | ×                      |
|----------------------------------------------------------------------------------------------------|----------------------------|------------------------|
| ⊡. Global Settings                                                                                                    | System Login               |                        |
| Clients / Security<br>General                                                                                                    | USER                       |                        |
| Client Workplace Assignment<br>Database                                                                                                    | Password:                  |                        |
| <ul> <li>Operation Settings</li> <li>Voice Mail Messages</li> </ul>                                                                                                    | Confirm Password:          |                        |
|                                                                                                    | ADMINISTRATOR<br>Password: |                        |
| System Settings     General     Line Interface                                                                                                    | Confirm Password:          |                        |
| Caller Line Grouping<br>VolP (LAN/SIP)<br>Monitoring Streaming<br>LAN Interface<br>NTP<br>VLAN<br>DHD Audio Matrix<br>Ember +<br>Stream Quality Measurement<br>SNMP<br>System Login |                            |                        |
|                                                                                                    |                            |                        |
| Workplace: 1                                                                                                    | [                          | OK Abbrechen Apply Now |

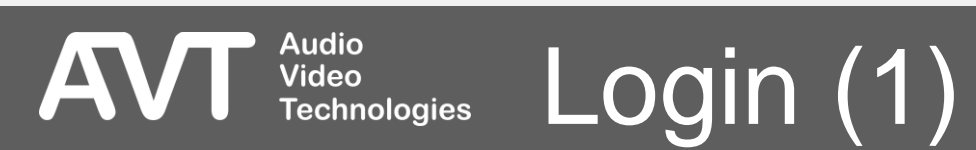

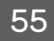

- Protect the configuration of the unit from unauthorized access via passwords. Configure the passwords on the LOGIN configuration page.
- There are two levels of privileges:
  - ADMINISTRATOR: Specify an administrator password to restrict
    - displaying and changing the configuration.
    - importing configurations.
    - managing presets.
    - opening the system panel.
    - accessing the file system.
    - updating the firmware.
    - resetting to factory settings.
  - USER: Specify a user password to restrict loading presets.

- Note: If you forgot your password, you need to reset the device to factory settings.
- Note: The local configuration on the PC is protected via operating system privileges. Find the setting under Menu > Configuration > Local Settings > Settings Folder.

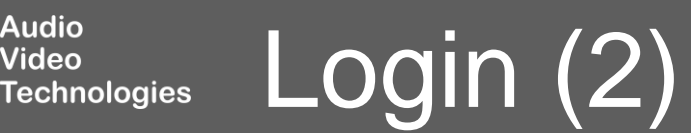

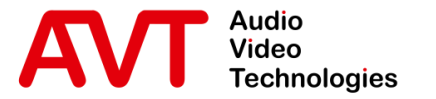

# MAGIC THipPro VMS

### **Global Settings**

© AVT Audio Video Technologies GmbH

☑ info@avt-nbg.de∅ www.avt-nbg.de

| Global Settings C                                                                                                    | lients / Security                                                                 |                                                           |                                                                                   |                    |
|----------------------------------------------------------------------------------------------------|-----------------------------------------------------------------------------------|-----------------------------------------------------------|-----------------------------------------------------------------------------------|--------------------|
| — <mark>Clients / Security</mark><br>— General<br>— Client Workplace Assignment                                                                                                    | Computer Acces                                                                    | ss List (access rights)<br>stem Clients                   |                                                                                   |                    |
| Client Workplace Assignment     Database     Operation Settings     Woice Mail Messages     Workplace Definition     Workplace Definition     Signal Processing     Line Labels     GPIO     System Settings     General     Line Interface     Caller Line Grouping     Workplace Streaming     Wonkplace Streaming     LAN Interface     MTP     WLAN | Client<br>1<br>2<br>3<br>4<br>5<br>6<br>7<br>8<br>9<br>10<br>11<br>12<br>13<br>14 | Alias<br>Voice Mail PC 1<br>Voice Mail PC 1<br>Technician | Computer Name / IP Address<br>192.168.96.10<br>192.168.96.11<br>192.168.96.12<br> | Add this PC to lis |
| Ember +<br>Stream Quality Measurement<br>SNMP<br>System Login                                                                                                    | 15<br>16<br>17<br>18<br>19<br>20                                                  |                                                           |                                                                                   |                    |
|                                                                                                    | An empty lis                                                                      | st means no access protection i                           | s active!                                                                         |                    |

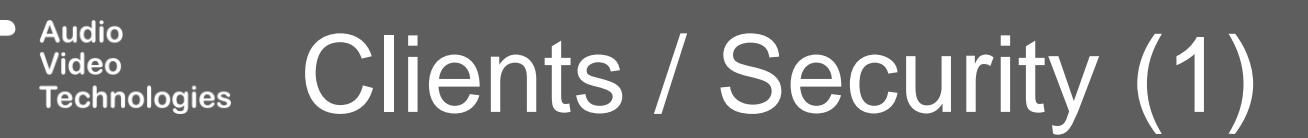

AV

- Global Settings are shared between all connected devices. When saving the configuration, they are stored on all devices.
- Manage connected PC clients on the CLIENTS / SECURITY page.
- Only Clients specified in the list are permitted to connect to the unit. Other clients are required to enter the administrator login password. If no password is configured on the LOGIN configuration page, access is granted to any PC.
- Add all PCs running the MAGIC THipPro Voice Mail System software to the list.
  - CLIENT: The internal ID of the client.

Video

<u>Technologies</u>

- ALIAS: A label for the client to easily identify the client on other configuration pages with client specific settings or in the system monitor.
- COMPUTER NAME / IP ADDRESS: A client is identified by the system by its Windows computer name or by its IP address used to access the system.

 ADD THIS PC TO LIST: Adds the Windows computer name of the PC currently used for configuration to the list. Only applicable if the PC is not yet in the list.

### Clients / Security (2)

#### VMS1 - Configuration × General □- Global Settings Clients / Security Workplace Names and Colors General Client Workplace Assignment Name Colour Database . Operation Settings Workplace 1 Text Voice Mail Messages Voice Mail Recording Workplace 2 Workplace Definition Signal Processing Workplace 3 Text Line Labels 🛓 GPIO Text Workplace 4 System Settings General Workplace 5 Line Interface Caller Line Grouping Workplace 6 VoIP (LAN/SIP) Monitoring Streaming LAN Interface NTP VLAN DHD Audio Matrix Ember+ Background colour: Stream Quality Measurement - SNMP System Login Luminance difference: 13 Text colour: Black 💿 White SET DEFAULT ОК Cancel Workplace: 1 OK Abbrechen Apply Now

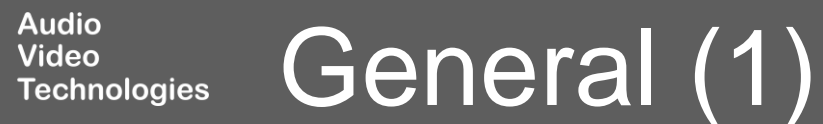

- Telephone lines can be distributed to up to 6 workplaces under Operation Settings > Workplace Definition.
- Specify names and background colours for the workplaces on this configuration page:
  - NAME: Enter a name for each workplace.
  - COLOUR: Define the colour scheme of the workplace. It applies to:
    - the menu bar at the top,
    - the menu side bar and
    - telephones lines which are not assigned to a LINE GROUP.

- Press the coloured rectangle to open the colour configurator:
  - BACKGROUND COLOUR: Click the coloured rectangle to select a background colour.
  - LUMINANCE DIFFERENCE: Side by side channels are easier to identify if they have slightly different colours. This setting changes the brightness of the selected background colour for every second channel.
  - TEXT COLOUR: Set the colour of all text displayed on the selected background colour to BLACK or WHITE.
  - SET DEFAULT: Set all colours to default values.

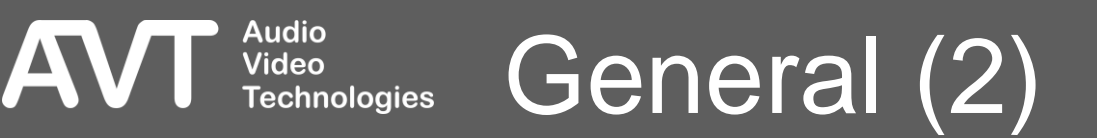

| 🗆 Global Settings                            | Client Workplace Assignment        |                                                       |                                              |
|----------------------------------------------|------------------------------------|-------------------------------------------------------|----------------------------------------------|
| Clients / Security<br>General                |                                    |                                                       |                                              |
| Client Workplace Assignment<br>Database      | Client                             | Workplace Access                                      |                                              |
| ⊡. Operation Settings<br>Voice Mail Messages | 1 : Voice Mail PC 1                | 1.2                                                   | place 1                                      |
| Voice Mail Recording<br>Workplace Definition | 2 : Voice Mail PC 1                | 1,2  Vork Work Work Work Work                         | place 2<br>place 3<br>place 4                |
| Signal Processing<br>Line Labels             | 3 : Technician                     | 1,2,3,4,5,6                                           | place 5<br>glace 6<br>Workplace: Workplace 1 |
| System Settings     General                  |                                    |                                                       | OK Cancel                                    |
|                                              |                                    |                                                       |                                              |
| VoIP (LAN/SIP)<br>Monitoring Streaming       |                                    |                                                       |                                              |
| LAN Interface<br>NTP                         |                                    |                                                       |                                              |
| VLAN<br>DHD Audio Matrix                     |                                    |                                                       |                                              |
| Ember+<br>Stream Quality Measurement         |                                    |                                                       |                                              |
| SNMP<br>System Login                         |                                    |                                                       |                                              |
|                                              |                                    |                                                       |                                              |
|                                              |                                    |                                                       |                                              |
|                                              |                                    |                                                       |                                              |
|                                              | Caution: Invalid settings are red! | Settings for this client have gray background colour. |                                              |
| /orkplace: 1                                 |                                    |                                                       | OK Abbrechen Applu Now                       |

### Client Workplace Assignment (1)

Audio Video Technologies

A

- Define which workplaces can be accessed by each client on the CLIENT WORKSPACE ASSIGNMENT page.
- Clients must be added to the Clients / Security list to appear here.
- A client can be given access to multiple workplaces.

Audio Video

- DEFAULT WORKPLACE: This workplace is shown on the main panel when starting the PC software.
- On the main panel a workplace can be selected under WORKPLACE SELECTION in the bottom right corner of the window.

#### Client Workplace Assignment (2) Technologies

| 🖃 Global Settings                                                                                                    | Database                                                                                                    |                                                                                                    |                      |
|----------------------------------------------------------------------------------------------------|----------------------------------------------------------------------------------------------------|----------------------------------------------------------------------------------------------------|----------------------|
| <ul> <li>Global Settings</li> <li>Clients / Security</li> <li>General</li> <li>Client Workplace Assignment</li> <li>Database</li> <li>Operation Settings</li> <li>Voice Mail Messages</li> <li>Voice Mail Recording</li> <li>Workplace Definition</li> <li>Signal Processing</li> <li>Line Labels</li> <li>GPIO</li> <li>System Settings</li> <li>General</li> <li>Line Interface</li> <li>Caller Line Grouping</li> <li>VoIP (LAN/SIP)</li> <li>Monitoring Streaming</li> <li>LAN Interface</li> <li>NTP</li> <li>VLAN</li> <li>DHD Audio Matrix</li> <li>Ember +</li> <li>Stream Quality Measurement</li> <li>SNMP</li> <li>System Login</li> </ul> | Database  I: 192.168.96.2\sqlexpre  Database SQL Server: Database: User: Password: Network Library: Location Details Country: City: Label for in-house calls | ss.CallerStudios          192.168.96.2\sqlexpress         CallerStudios         ScreenerUser         ••••••••         Default         Deutschland (+49)         Country Code:       +49          Area Code:       911          in-house>       Disable Number Formatting | Test/Open Connection |
|                                                                                                    |                                                                                                    |                                                                                                    |                      |
|                                                                                                    |                                                                                                    |                                                                                                    |                      |
|                                                                                                    |                                                                                                    |                                                                                                    |                      |
|                                                                                                    |                                                                                                    |                                                                                                    |                      |

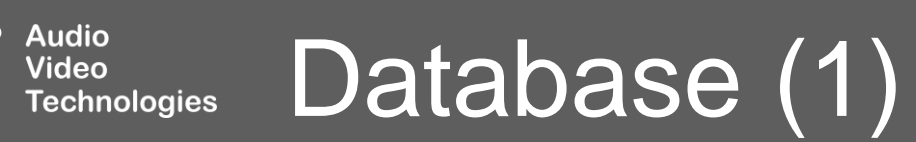

AV

U

- Configure access to the phone book on the DATABASE page.
- The PC software can access a Microsoft SQL, or a Microsoft SQL Express database used by other AVT telephone hybrids to get caller information which is added to recorded messages.
- Find the SQL SERVER 2012 INSTALLATION document in the download section of our website. (Applies to newer versions too) It describes:
  - How to install the Microsoft SQL Express server.
  - How to configure the Microsoft SQL server.
  - How to install the MAGIC THipPro phone book database on a Microsoft SQL server.
- DATABASE: Enable the database and specify the parameters to access the database.

Video

Technologies

 SQL SERVER: Network address of the Microsoft SQL server followed by the database instance separated by a backslash '\'). Depending on the SQL server configuration the database instance might be omitted.

Database (2)

- DATABASE: The SQL database name.
- USER: The SQL database username.
- PASSWORD: The users SQL database password.
- NETWORK LIBRARY: Chose a network library which uses a protocol which is supported by the specified SQL server:
  - DEFAULT: The driver on the Client PC choses the network library automatically.
  - NAMED PIPES
  - TCP/IP
- TEST/OPEN CONNECTION: Establish a connection to the SQL server. If the connection fails, additional information about the error is displayed.

65

- LOCATION DETAILS: With these parameters the PC software can distinguish between local, longdistance and international calls. They are also necessary to store the telephone numbers in a standardized format.
  - COUNTRY: Select the country in which the unit is located, from the list. This automatically sets the COUNTRY CODE. If the desired country cannot be found, set the country code manually.
  - COUNTRY CODE: The international dialling code of the country in which the unit is located.
  - CITY: Select the city in which the unit is located from the list. This automatically sets the AREA CODE. If the desired city cannot be found, set the area code manually. The MAGIC THipPro Screener software connected to a regular MAGIC THipPro system is required to import area codes into the database.
  - AREA CODE: National telephone number prefix for the city in which the unit is located.

Video

- LABEL FOR INHOUSE CALLS: This label is displayed instead of the caller's city when a call is identified as coming from an internal extension.
- **DISABLE NUMBER FORMATTING: Enable to store** and display telephone numbers of incoming calls as they are signalled by the telephone network.

#### Database (3) Technologies

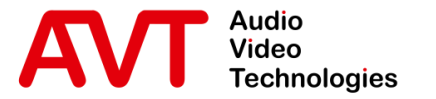

# MAGIC THipPro VMS

### **Operation Settings**

© AVT Audio Video Technologies GmbH

☑ info@avt-nbg.de☑ www.avt-nbg.de

| Global Settings                        | Voice Mail Mess               | ages                        |   |          |                                                                                                    |              |        |         |              |
|----------------------------------------|-------------------------------|-----------------------------|---|----------|----------------------------------------------------------------------------------------------------|--------------|--------|---------|--------------|
| Clients / Security<br>General          | Voice Mail                    | System Activation           |   |          |                                                                                                    |              |        |         |              |
| - Client Workplace Assignment          | Signal Tone (∴):              |                             |   | C        | ),97 sec                                                                                                    | Import       | Import |         | 4.           |
| Database                               | Timed                         | Timeout Message:            |   | 4        | .59 sec                                                                                                    | Import       |        | Play/De | 4            |
| Operation Settings                     | Ne Beerding Ausilable Message |                             |   |          |                                                                                                    |              |        |         | 1            |
|                                        | NOR                           | ecording Available Message: |   | , i      | 1,03 SEC                                                                                                    | Import       |        | Play/De | 4.           |
| - Workplace Definition                 | Line Settings                 | Messages                    |   |          |                                                                                                    |              |        |         |              |
| Signal Processing                      | Line                          | Mode                        |   | Δ        | Timeout Msg                                                                                                    | Repetition   | s      | Pause   | Phone Number |
| Line Labels                            | 1                             | Record                      | - | <b>~</b> | ✓                                                                                                    | 0            | -      |         |              |
| System Settings                        | 2                             | Record                      | • | ~        | <ul> <li>Image: A set of the set of the</li></ul> | 0            | -      | -       |              |
| General                                | 3                             | Record                      | - | ~        | <b>v</b>                                                                                                    | 0            | -      |         |              |
| Line Interface<br>Caller Line Grouping | 4                             | Record                      | • |          |                                                                                                    | 0            | -      |         |              |
| VoIP (LAN/SIP)                         | 5                             | Becord                      | • |          |                                                                                                    | 1            | -      | 1 sec 💌 |              |
| Monitoring Streaming                   | 6                             | Drop after Message          |   | •        | •                                                                                                    | 1            |        | 1 000   |              |
| LAN Interface<br>NTP                   | 7                             | Transfer Call after Mar     |   |          |                                                                                                    | 1            |        | 1 360 1 |              |
| VLAN                                   | 7                             | I ransfer Lall after Msg.   | • |          |                                                                                                    | 1            | •      | I sec 💌 |              |
| - DHD Audio Matrix                     | 8                             | OFF                         | • |          |                                                                                                    |              |        |         |              |
| Ember+<br>Stream Quality Measurement   |                               |                             |   |          |                                                                                                    |              |        |         |              |
| SNMP                                   |                               |                             |   |          |                                                                                                    |              |        |         |              |
| System Login                           |                               |                             |   |          |                                                                                                    |              |        |         |              |
|                                        |                               |                             |   |          |                                                                                                    |              |        |         |              |
|                                        |                               |                             |   |          |                                                                                                    |              |        |         |              |
|                                        |                               |                             |   |          |                                                                                                    |              |        |         |              |
|                                        |                               |                             |   |          |                                                                                                    |              |        |         |              |
|                                        |                               |                             |   |          | Miss                                                                                                    | ing Messages | are r  | ed!     |              |
|                                        | Autov                         | Answer Delay: 🚽 🚽           |   |          |                                                                                                    |              | 1 sec  | с       |              |

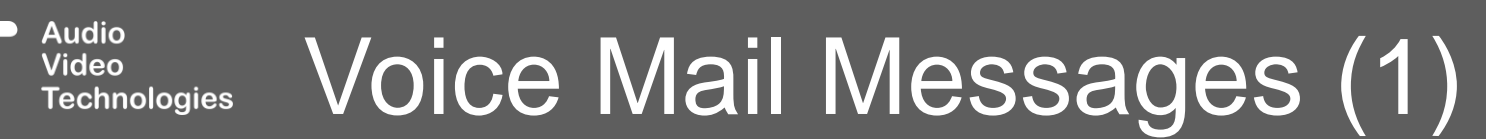

AV

- The operation mode of each line as well as all messages (greetings, timeout, not available, signal tone) are configured on the VOICE MAIL MESSAGES page.
- All messages are stored on the MAGIC THipPro unit by importing preproduced audio files (WAV or MP3).
- VOICE MAIL SYSTEM ACTIVATION: Enables the VMS functionality of the unit.
- Options for each message:

Video

- IMPORT: Import a message manually via the Import button.
- PLAY/DEL: If Monitoring Streaming is enabled in the Local Settings, a window open which lets you listen to the imported message or delete the stream.

If Monitoring Streaming is disabled, the message is deleted.

The software asks for confirmation before deleting the message from the unit.

| ghar ione                 |                   |  |
|---------------------------|-------------------|--|
| Signal Tone               |                   |  |
| Name:                     | Веер              |  |
| Signal duration:          | 0,55 sec          |  |
| Playback output:          | Monitoring stream |  |
|                           | max. 24 sec       |  |
|                           |                   |  |
| Test recorded Signal Tone | 8                 |  |
| Test recorded Signal Tone |                   |  |

#### Audio Voice Mail Messages (2) Technologies

- Common messages for all lines of the unit:
  - SIGNAL TONE: Played for each caller when recording starts. (Only if **Mode** is set to **Record**.)
  - TIMEOUT MESSAGE: Played for each caller when the maximum recording time is reached. (Only if **Mode** is set to **Record**.)
  - NO RECORDINGS AVAILABLE MESSAGE: Played for each caller if the system cannot record messages. (E.g. when the PC software is not running and connected to the MAGIC THipPro.)
- LINE SETTINGS:

Video

- LINE: Displays the line numbers Caller Line Groups.
- MODE: Operation mode of each line.
  - OFF: Lines are ignored by the VMS.
  - DROP AFTER MESSAGE: The greeting message is played for the caller. Then, the line is automatically dropped by VMS.
  - TRANSFER AFTER MESSAGE: The greeting message is played for the caller. Then, the call is transferred to number specified in the Phone Number column.
  - RECORD: Line is used for VMS. Callers can leave a message.

- SIGNAL TONE ( ): Enable to play the common signal tone on that line when recording begins.
- TIMEOUT MESSAGE: Enable to play the common timeout message on that line when the max recording time is reached.
- REPETITIONS: Set the number repetitions of the greeting message.
- PAUSE: Pause between repetitions of the greeting message in seconds.
- PHONE NUMBER: Mode must be set to **Transfer** Call after Message. The call is transferred to this number.
- AUTO ANSWER DELAY: Define for how long a call must be ringing before the Voice Mail System answers it.

### Voice Mail Messages <u>Technologies</u>

| Global Settings                                                                                                    | Voice Mail Messages                                                                                                    |                                                                                                    |                                                                                                    |  |
|----------------------------------------------------------------------------------------------------|----------------------------------------------------------------------------------------------------|----------------------------------------------------------------------------------------------------|----------------------------------------------------------------------------------------------------|--|
| Global Settings     Clients / Security     General     Client Workplace Assignment     Database     Operation Settings     Voice Mail Messages     Voice Mail Recording     Workplace Definition     Signal Processing     Line Labels     GPIO     System Settings     General     Line Interface     Caller Line Grouping     VoiP (LAN/SIP)     Monitoring Streaming     LAN Interface | Voice Mail Messages         ✓ Voice Mail System Activation         Signal Tone (⊥):         Timeout Message:         No Recording Available Message:         Line Settings         Mode         1 - Station 1         Record         2 - Station 1         Record         4 - Station 1         Record         5 - Station 2         Prop after Message         7 - Station 2         Transfer Call after Msg. | 0,97 sec<br>4,59 sec<br>0,83 sec<br>0,83 sec<br>1,256 sec<br>1,2,56 sec<br>1,4,59 sec<br>1,4,88 sec<br>1,4,88 sec<br>1,6,89 sec<br>1,6,89 sec | Import       Play/Del.         Import       Play/Del.         Import       Play/Del. |  |
| VLAN<br>DHD Audio Matrix<br>Ember +<br>Stream Quality Measurement<br>SNMP<br>System Login                                                                                                    | 8 - Station 2 OFF                                                                                                    |                                                                                                    | lissing Messages are red!                                                                                                    |  |

# Audio Video Technologies Voice Mail Messages (4)

AV

U

- MESSAGES: Individual welcome messages for each line are configured on this tab.
  - LINE: See Line Settings for details.
  - MODE: See Line Settings for details.
  - LENGTH: Length of the current greeting message.
  - IMPORT: Import a preproduced greeting message (WAV or MP3 format)
  - PLAY / DEL.: Preview or delete a welcome message.
  - PC PATH OF DYNAMIC MESSAGE UPLOAD: The PC software monitors the specified audio file on the PC / network. The PC software imports the file (WAV or MP3 format) automatically when it has changed. (Only available for greeting messages.)
     This only works if a file was already imported manually using the **Import** button.

### Video Technologies Voice Mail Messages (5)
| Global Settings                                                                                                    | Voice Mail Recording                                                                                              |                                                                                                    |             |
|----------------------------------------------------------------------------------------------------|----------------------------------------------------------------------------------------------------|----------------------------------------------------------------------------------------------------|-------------|
| <ul> <li>Clients / Security</li> <li>General</li> <li>Client Workplace Assignment</li> <li>Database</li> <li>Operation Settings</li> <li>Voice Mail Messages</li> <li>Voice Mail Recording</li> <li>Workplace Definition</li> <li>Signal Processing</li> <li>Line Labels</li> <li>GPIO</li> <li>System Settings</li> <li>General</li> <li>Line Interface</li> <li>Caller Line Grouping</li> <li>VoiP (LAN/SIP)</li> <li>Monitoring Streaming</li> <li>LAN Interface</li> <li>NTP</li> <li>VLAN</li> <li>DHD Audio Matrix</li> </ul> | Recording<br>Max. Recording Time:<br>UDP Port:<br>Recording PCs:<br>Primary:<br>Redundancy:<br>File Name Pattern: | 1 min.       Set Default Port         8100       Set Default Port         IP Address       Recording Path         192.168.96.10       C:\temp\Recordings         192.168.96.11       C:\temp\Recordings         grp\\(date) (time) {number} {name} {callerid} {type}       Def.         (grp):       Line Group         (date):       Date of recording         (time):       Time of recording         (time):       Phone number         (name):       Name of the caller if found in the phone book | wse<br>ault |
|                                                                                                    | ☑ Create Meta Data File (<br>(TITLE):                                                                             | (caleria): Database ID if found in the phone book<br>{type}: Quality of call (SD/HD)<br>dbe)                                                                                                    |             |
| System Login                                                                                                    |                                                                                                    |                                                                                                    |             |
|                                                                                                    |                                                                                                    |                                                                                                    |             |

#### Audio Video Technologies Voice Mail Recording (1)

AV

- The message recording parameters are configured on the VOICE MAIL RECORDING page.
- MAX RECORDING TIME: Maximum length of recorded messages. (1 ... 15 minutes). When the maximum time is reached, the system plays the timeout messages and hangs up.
- UDP PORT: UDP ports of the device and the PC software used for streaming the audio signals from all VoIP lines to the PC for recording. Multiple units can use the same port.
- RECORDING PCS: The audio signals of all VoIP lines is streamed to these PCs. The PCs must run the MAGIC THipPro Voice Mail System software.
  - PRIMARY: Default recording PC.

Video

**REDUNDANCY: Only available if the Voice Mail** System Redundancy licence is installed. If the primary PC is not available, the PC with this IP address automatically takes over recording until the primary PC becomes available again.

- RECORDING PATH: Path where recordings are stored. It is recommended to use a local path for best performance.
- FILE NAME PATTERN: Define the file name of the recordings. Caller information can be encoded into the file name:
  - {grp}: Line group
  - {date}: Date of recording
  - time: Time of recording
  - {number}: Phone number of the caller
  - I name if found in the phone book.
  - {callerid}: Database ID if found in the phone book.
  - {type}: Phone number type if found in the phone book.

### Voice Mail Recording Technologies

- CREATE META DATA FILE (\*.DBE): Enable to store a meta data file with each recording with the following information:.
  - [TITLE]: Configurable. See FILE NAME PATTERN for supported placeholders.
  - [CREATOR]: MAGIC THipPro Voice Mail System with version information.
  - [DATE]: -
  - [TIME]: -

Audio Video

- [DURATION]: Duration of the recorded message
- [SequenceErrors]: Number of VoIP audio stream errors (for Debugging)

### Voice Mail Recording (3) Technologies

| VMS1 - Configuration                                                                        |                            |                          | × |
|---------------------------------------------------------------------------------------------|----------------------------|--------------------------|---|
| Global Settings     General     General     Gient Workplace Assignment                      | Workplace Definition       | n                        |   |
| Operation Settings     Occe Mail Messages     Voice Mail Recording     Workplace Definition | Name                       | Channels 1 2 3 4 5 6 7 8 |   |
| Signal Processing<br>Line Labels<br>GPIO                                                    | Line Groups<br>Workplace 1 |                          |   |
| ⊡- System Settings<br>General<br>Line Interface                                             | Workplace 2                |                          |   |
| Caller Line Grouping<br>VoIP (LAN/SIP)                                                      | Workplace 3                |                          |   |
| Monitoring Streaming<br>LAN Interface                                                       | Workplace 4                |                          |   |
| VLAN<br>DHD Audio Matrix                                                                    | Workplace 5<br>Workplace 6 |                          |   |
| Ember+<br>Stream Quality Measurement<br>SNMP<br>System Login                                |                            |                          |   |
| System Login                                                                                |                            |                          | 1 |
|                                                                                             |                            |                          |   |
| Workplace: 1                                                                                |                            | OK Abbrechen Apply Now   |   |

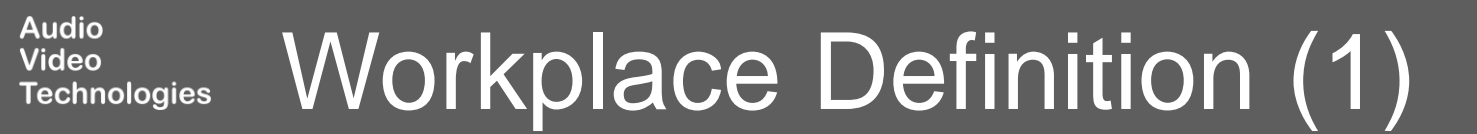

AV

U

- Telephone lines are assigned to workplaces on the WORKPLACE DEFINITION page.
- NAME: Name of the workplace as configured under Global Settings > General.
- CHANNELS: Select a channel to assign it to a workplace. A channel can be assigned to multiple workplaces.

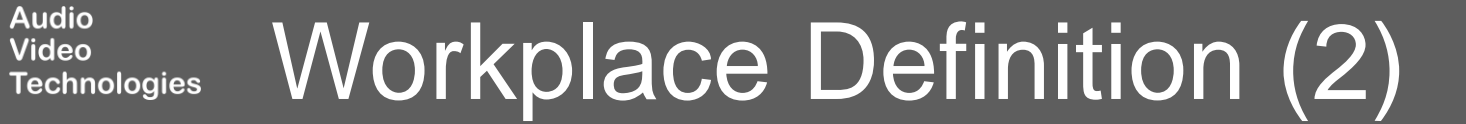

#### VMS1 - Configuration

AV

| rail       Line Settings         nt Workplace Assignment<br>base       off       ON         1       off       ON         2       off       ON         2       off       ON         3       off       ON         4       off       ON         5       off       ON         5       off       ON         5       off       ON         5       off       ON         5       off       ON         5       off       ON         6       off       ON         5       off       ON         6       off       ON         8       off       ON         8       off       ON         9       off       ON         9       off       ON         9       off       ON         9       off       ON         9       off       ON         9       off       ON         9       off       ON         9       off       ON         9       off       ON         9       off </th <th>oar secongs<br/>Clients / Security</th> <th>Signal Proc</th> <th>essing</th> <th></th> <th></th> <th></th>                                                                                                    | oar secongs<br>Clients / Security       | Signal Proc | essing           |           |               |                                                  |
|----------------------------------------------------------------------------------------------------|-----------------------------------------|-------------|------------------|-----------|---------------|--------------------------------------------------|
| nt Workplace Assignment<br>abase<br>on Settings<br>te Mail Messages<br>te Mail Messages<br>te Mail Messages<br>te Mail Messages<br>te Mail Messages<br>te Mail Messages<br>te Mail Messages<br>te Mail Messages<br>te Mail Messages<br>te Mail Messages<br>te Mail Messages<br>te Mail Messages<br>that default<br>the Messages<br>that default<br>the Messages<br>te Mail Messages<br>that default<br>the Messages<br>te Mail Messages<br>te Mail Messages<br>te                                                                                                    | General                                 | -Line Set   | tings            |           |               | Automatic Gain Control Settings (AGC) / Expander |
| base<br>on Settings<br>te Mail Messages<br>te Mail Messages<br>te Mail Messages<br>te Mail Messages<br>te Mail Messages<br>te Mail Messages<br>te Mail Messages<br>te Mail Messages<br>te Mail Messages<br>tabels<br>tabels<br>t | Client Workplace Assignment             | Line        | Automatic Gain C | ontrol    | Expander      | Threshold: -40 dBFS                              |
| an settings a Mail Messages a Mail Messages                                                                                                    | Database                                | 1           | off              | -         | ON            | Level: -25 dBFS                                  |
| a off ON   kplace Definition 4 off ON   kplace Definition 4 off ON   kplace Definition 5 off ON   kplace Definition 5 off ON   kplace Definition 5 off ON   kplace Definition 6 off ON   kplace Definition 6 off ON   kplace Definition 6 off ON   kplace Definition 6 off ON   settings 8 off ON   rel al 6 off ON   interface   rel interface   rel interface   N Audio Matrix   N Audio Matrix   N Audio Matrix   N Set AGC on/off for all lines                                                                                                    | eration Settings<br>Voice Mail Messager | 2           | off              | -         | ON            | Limiter 0 dBES                                   |
| 4 off ON   5 off ON   5 off ON   6 off ON   6 off ON   6 off ON   7 off ON   8 off ON   1interface Image: Comparison of the the the the the the the the the the                                                                                                    | Voice Mail Recording                    | 3           | off              | -         | ON            |                                                  |
| a) Processing   1: tables   0   5   6   0   7   0   7   0   8   0   1: tarface   1: tarface                                                                                                    | Workplace Definition                    | 4           | off              | -         | ON            | Medium ~                                         |
| 1 Labels   0   0   0   7   off   7   off   0 N   8   off   0 N   1 Interface   1 Interface   1 Interface   1 Interface   1 Interface   2 Audio Matrix   2 Audio Matrix   Set AGC on/off for all lines                                                                                                    | Signal Processing                       | 5           | off              | -         | ON            | Volume control default line BX gain              |
| 0 7 off N   Settings 8 off 0N   Interface   er Line Grouping   0 (LAN/SIP)   Interface   10 (LAN/SIP)   11 (Lan/SIP)   12 (Lan/SIP)   12 (Lan/SIP)   13 (Lan/SIP)   14 (Lan/SIP)   15 (Lan/SIP)   16 (Lan/SIP)   17 (Lan/SIP)   18 (Lan/SIP)   19 (Lan/SIP)   10 (Lan/SIP)   11 (Lan/SIP)   12 (Lan/SIP)   13 (Lan/SIP)   14 (Lan/SIP)   15 (Lan/SIP)   16 (Lan/SIP)   17 (Lan/SIP)   18 (Lan/SIP)   19 (Lan/SIP)   10 (Lan/SIP) -   10 (Lan/SIP) -   10 (Lan/SIP) -   11 (Lan/SIP) -   12 (Lan/SIP) -   13 (Lan/SIP) -   14 (Lan/SIP) -   14 (Lan/SIP) -   15 (Lan/SIP) -   16 (Lan/SIP) -   16 (Lan/SIP) -   17 (Lan/SIP) -   18 (Lan/SIP)<                                                                                                    | Line Labels                             | 6           | off              | -         | ON            |                                                  |
| Settings   eral   eral   8   off   0   eral   eral   oral   eral   eral   oral   eral   eral   eral   eral   eral   eral   eral   eral   eral   eral   eral   eral   eral   eral   eral   eral   eral   eral   eral   eral   eral   eral   eral   eral   eral   eral   eral   eral   eral <td>GPIO</td> <td>7</td> <td>off</td> <td>-</td> <td>ON</td> <td></td>                                                                                                    | GPIO                                    | 7           | off              | -         | ON            |                                                  |
| eral     Interface   er Line Grouping   D (LAN/SIP)   nitoring Streaming   IInterface   N   O Audio Matrix   Der+   am Quality Measurement   IP   Login     Set AGC on/off for all lines                                                                                                    | tem Settings                            | 8           | off              | -         | <br>ON        |                                                  |
| Interface   P (LAN/SP)   nitoring Streaming   IInterface   N   O Audio Matrix   ber+   am Quality Measurement   IP   Login     Set AGC on/off for all lines      Default Settings                                                                                                    | General<br>Line Interface               |             |                  |           |               |                                                  |
| Introning Streaming   Interface   N   Audio Matrix   ner+   am Quality Measurement   Ap   Login   Set AGC on/off for all lines Default Settings                                                                                                    | Caller Line Grouping                    |             |                  |           |               |                                                  |
| Interface Interface Interf                                                                                                    | VoIP (LAN/SIP)                          |             |                  |           |               |                                                  |
| I Interface                                                                                                    | Monitoring Streaming                    |             |                  |           |               |                                                  |
| N O Audio Matrix ber + and Quality Measurement AP Login Set AGC on/off for all lines Default Settings                                                                                                    | AN Interface                            |             |                  |           |               |                                                  |
| N O Audio Matrix Der+ am Quality Measurement AP Login Set AGC on/off for all lines Default Settings                                                                                                    | P                                       |             |                  |           |               |                                                  |
| D Audio Matrix per + am Quality Measurement AP Login Set AGC on/off for all lines Default Settings                                                                                                    | .AN                                     |             |                  |           |               |                                                  |
| am Quality Measurement<br>AP<br>Login Set AGC on/off for all lines Default Settings                                                                                                    | ID Audio Matrix                         |             |                  |           |               |                                                  |
| AP<br>Login Set AGC on/off for all lines Default Settings                                                                                                    | nber+                                   |             |                  |           |               |                                                  |
| Login Set AGC on/off for all lines Default Settings                                                                                                    | tream Quality Measurement               |             |                  |           |               |                                                  |
| Set AGC on/off for all lines Default Settings                                                                                                    | Login                                   |             |                  |           |               |                                                  |
| Set AGC on/off for all lines Default Settings                                                                                                    | i zogin                                 |             |                  |           |               |                                                  |
| Set AGC on/off for all lines Default Settings                                                                                                    |                                         |             |                  |           |               |                                                  |
| Default Settings                                                                                                    |                                         |             | Set Al           | GC on/off | for all lines |                                                  |
|                                                                                                    |                                         |             |                  |           |               | Derault Settings                                 |
|                                                                                                    |                                         |             |                  |           |               |                                                  |
|                                                                                                    |                                         |             |                  |           |               |                                                  |
|                                                                                                    |                                         |             |                  |           |               |                                                  |
|                                                                                                    |                                         |             |                  |           |               |                                                  |
|                                                                                                    |                                         |             |                  |           |               |                                                  |

#### Audio Video Technologies Signal Processing (1)

78

 Define the signal processing parameters on the SIGNAL PROCESSING page.

#### • LINE SETTINGS:

Audio

Video

Technologies

- AUTOMATIC GAIN CONTROL: The AGC controls the amplifier which processes the audio signal of the caller. Enable the AGC to maintain a certain audio level despite variations in the caller's voice or differences between callers. The AGC parameters can be modified under AUTOMATIC GAIN CONTROL SETTINGS (AGC) / EXPANDER.
- EXPANDER: There are expander filters for all telephone line inputs and outputs. The expanders are always on. They lower the level of quiet audio signals even more to reduce noise. The threshold under AUTOMATIC GAIN CONTROL SETTINGS (AGC) / EXPANDER is used for AGC and the expander for received audio signals. The threshold for transmitted audio signals is -52 dBFS.

- AUTOMATIC GAIN CONTROL SETTINGS (AGC) / EXPANDER: Define the filter parameters for AGC and expander.
  - THRESHOLD: The AGC is only applied to audio signals above this level. The expander is only applied to audio signals below this level.
  - LEVEL: Define the target level for the AGC. The AGC tries to maintain this level for the audio signal of the caller. By default, the amplifier has a range of 32 dB. Which means it can lower the signal by 16 dB and amplify the signal by 16 dB. If the target level is set higher than -20 dBFS the range of 32 dB remains but splits differently. The higher the target level the more amplification is possible at the cost of lowered possible attenuation.

# Signal Processing (2)

LIMITER: By default, the limiter clips the audio signal at 0 dBFS. If AGC is enabled the limiter threshold can be adjusted in the range between the AGC level and 0 dBFS.

The AGC reacts relatively slow to changes in the level of an audio signal. Otherwise, the AGC would constantly adjust the amplification and the caller's voice would sound unsteady.

Imagine a caller who starts to talk very quietly but suddenly gets very loud. The amplification would be high in the beginning and the sudden loud voice would get even louder until the AGC adjusts the amplification to the new level. The limiter can react within milliseconds and lower the audio signal immediately.

SPEED: Define how fast the AGC should adjust to changes in the audio signal coming from the caller. (SLOW, MEDIUM, FAST, VERY FAST)

Audio

Video

VOLUME CONTROL DEFAULT RX GAIN: Set the default gain for the incoming audio signal. This gain is set after a call is disconnected. If AGC is enabled, this gain is constantly adjusted by the AGC.

### Signal Processing (3) Technologies

#### VMS1 - Configuration

AV

| <u> </u> Global Settings               | Line Labels   |                  |                |                                            |
|----------------------------------------|---------------|------------------|----------------|--------------------------------------------|
| Clients / Security                     | - Line Labels |                  | Variables      |                                            |
| General<br>Client Workplace Assignment |               |                  | lindaul        | Line index (1 based)                       |
| Database                               | Line          | Label            | (index)        | Line Index (T based)                       |
| □ ·· Operation Settings                | 1             | {lineid}         | {lineid}       | SIP user*                                  |
| Voice Mail Messages                    | 2             | {lineid}         | {grp}          | Name of the line group <sup>*</sup>        |
| Voice Mail Recording                   | 3             | {lineid}         | {sinsry}       | Lised SIP server*                          |
| Workplace Definition                   | 4             | {lineid}         | (              |                                            |
| Signal Processing                      | 5             | {lineid}         | {sipsrv#}      | 1: Main SIP Server<br>2: Backup SIP Server |
|                                        | 6             | {lineid}         | (ain as at)    | Lland CID authoritication*                 |
| System Settings                        | 7             | {lineid}         | (sipaut)       | Used SIP authentication                    |
| General                                | 8             | {lineid}         | {sipdisp}      | SIP display name <sup>*</sup>              |
| Line Interface                         |               |                  | {sysname}      | System Name*                               |
| Caller Line Grouping                   |               |                  | * A format spe | cifier can be added.                       |
| VoIP (LAN/SIP)                         |               |                  | :# Take        | only the last # characters                 |
| Monitoring Streaming                   |               |                  | Example:       | (lineid:4)                                 |
| MTD                                    |               |                  |                |                                            |
| VLAN                                   |               |                  |                |                                            |
| DHD Audio Matrix                       |               |                  |                |                                            |
| Ember+                                 |               |                  |                |                                            |
| Stream Quality Measurement             |               |                  |                |                                            |
| SNMP                                   |               |                  |                |                                            |
| I System Login                         |               |                  |                |                                            |
|                                        |               |                  |                |                                            |
|                                        |               |                  |                |                                            |
|                                        |               |                  |                |                                            |
|                                        |               |                  |                |                                            |
|                                        |               |                  |                |                                            |
|                                        |               | Default Settings |                |                                            |
| Workplace: 1                           |               |                  |                | OK Abbrechen Apply Now                     |

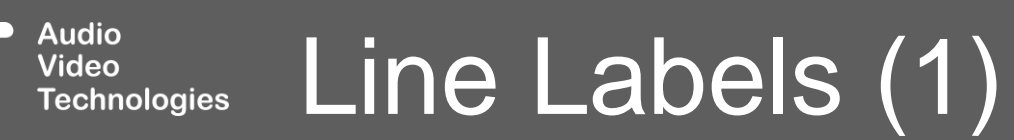

- Define the labels for all telephone lines, which are displayed on the main panel of the PC software, on the LINE LABELS page.
- LINE: Line numbers of the telephone channels.
- LABEL: Enter any text. You may also mix text with the supported placeholders:
  - {index}: Line index

Video

- {lineid}: SIP USER as defined on the VoIP (LAN / SIP) configuration page.
- **(grp)**: Name of the line group the telephone line is part of.
- **{sipsrv}**: SIP server name / address currently used.
- {sipsrv#}: 1 if the main SIP server is currently used. 2 if the backup SIP server is currently used.
- **(sipaut)**: SIP authentication as defined on the VoIP (LAN / SIP) configuration page.

- **(sipdisp)**: SIP display name as defined on the VoIP (LAN / SIP) configuration page.
- **(sysname)**: System name as defined under System Settings > General.
- The output of variables in **bold** can be modified:
  - {...:#}: Use only the last # characters. (e.g. {lineid:4})
  - {...:-#}: Use only the first # characters.

### Line Labels (2) Technologies

#### VMS1 - Configuration

AVT

| ⊡- Global Settings     | TTL / Relay              |      |                                                            |                             |
|------------------------|--------------------------|------|------------------------------------------------------------|-----------------------------|
| - Clients / Security   | Dia                      | Di-  | Emption 1 (Pavilius Edge)                                  | Europhics 2 (Magnitus Edge) |
|                        |                          | Dir. |                                                            | Function 2 (Negative Edge)  |
| Database               | TTL 1 (Pin 1)            | Uut  | Connection State: Any VoIP Line : Connection State connect |                             |
| Operation Settings     | TTL 2 (Pin 2)            | In   | •                                                          | •                           |
| Voice Mail Messages    | TTL 3 (Pin 3)            | In   | •                                                          | •                           |
| - Voice Mail Recording | TTL 4 (Pin 4)            | In   | •                                                          | •                           |
| Workplace Definition   | TTL 5 (Pin 5)            | In   | •                                                          | •                           |
| Signal Processing      | TTL 6 (Pin 6)            | In   |                                                            |                             |
| Line Labels            | TTL 7 (Pin 7)            | In   | -                                                          |                             |
| GPIO                   | TTL 8 (Pin 8)            | In   |                                                            |                             |
| TTL / Relay            | Relay 1 (Pins 14->15) NC | Out  | Always Open                                                |                             |
|                        | Relay 2 (Pins 17->18) NC | Out  | Always Open                                                |                             |
| Ember+                 | Relay 3 (Pins 19->20) NO | Out  | Always Open                                                | •                           |
| General                | Relay 4 (Pins 21->9) NO  | Out  | Always Open                                                |                             |
|                        | Relay 5 (Pins 22->10) NC | Out  | Always Open                                                |                             |
| Caller Line Grouping   | Relay 6 (Pins 23->11) NC | Out  | Always Open                                                |                             |
| VoIP (LAN/SIP)         | Relay 7 (Pins 24->12) NO | Out  | Always Open                                                |                             |
| Monitoring Streaming   | Relay 8 (Pins 25->13) NO | Out  | Always Open                                                |                             |
| LAN Interface          |                          |      |                                                            |                             |
| NTP                    |                          |      |                                                            |                             |
| VLAN                   |                          |      |                                                            |                             |
| DHD Audio Matrix       |                          |      |                                                            |                             |
| Ember+                 |                          |      |                                                            |                             |
| SIMD                   |                          |      |                                                            |                             |
| System Login           |                          |      |                                                            |                             |
| System Edgin           |                          |      |                                                            |                             |
|                        |                          |      |                                                            |                             |
|                        |                          |      |                                                            |                             |
|                        |                          |      |                                                            |                             |
|                        | <                        |      |                                                            | >                           |
| Workplace: 1           |                          |      |                                                            | OK Abbrechen Apply Now      |

- Configure GPIOs (General Purpose Input / Output) on the GPIO pages.
- The device provides 8 hardware TTLs through its GPIO connector at the back.
  - Each TTL GPIO can be configured individually as input or output.
  - Each pin has an internal pull up resistor. An open pin has therefore the logic state "high".
  - Use for example an external relay to short the pin to device ground which is also available through the GPIO connector.
  - In the "high" position, a TTL output supplies a voltage of 3.3 V and a maximum current of 10 mA.
- The device provides 8 hardware Relays through its GPIO connector at the back.
  - A relay can be loaded with maximum 200 mA and 48 V.

- Double-click a list entry to configure the TTL or Relay function.
  - Find the details on the available functions in the Signalling and Control with EmBER+ document available in the download section of our website.
- If DHD AUDIO MATRIX is enabled, up to 32 GPIOs can be configured under GPIO – DHD – SET LOGIC.
  - Each GPIO can be configured individually as input or output.

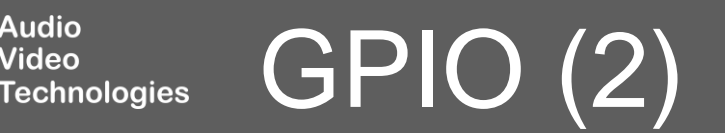

- If EMBER+ PROVIDER is enabled, up to 32 inputs and 32 outputs can be configured under GPIO – EMBER+ – INPUT/OUTPUT.
  - A GPIO Identifier must be configured under Operation Settings > GPIO > Ember+.
- If EMBER+ CONSUMER is enabled, up to 20 functions for each consumer can be configured under GPIO – EMBER+ – CONSUMER FUNCTIONS.

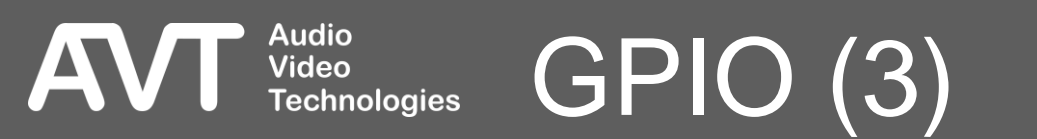

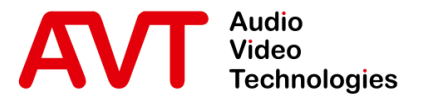

# MAGIC THipPro VMS

### PC Software

Local Settings

© AVT Audio Video Technologies GmbH

☑ info@avt-nbg.de☑ www.avt-nbg.de

#### Local Settings

AV

| pplication Parameters                       | Monitoring Streaming                                                                                           | Settings Folder                       |                                   |                          |  |
|---------------------------------------------|----------------------------------------------------------------------------------------------------|---------------------------------------|-----------------------------------|--------------------------|--|
| - Main Window Presen                        | tation                                                                                                    |                                       |                                   |                          |  |
| Screen resolution:                          | 1920*1200                                                                                                    |                                       |                                   |                          |  |
| Main window size:                           | 1600*900                                                                                                    | ~                                     |                                   |                          |  |
| Layout                                      |                                                                                                    |                                       | System Appearance                 |                          |  |
| Columns:                                    | 1 ~                                                                                                    | Rows: 2 🗸 🗸                           | Rows per System:                  | 1 ~                      |  |
| Hide units wit                              | hout configured IP addre                                                                                       |                                       | Caller lines per row:             | Uniform width            |  |
|                                             | nouc conligated in addres                                                                                      |                                       | Space between rows:               | 50                       |  |
|                                             |                                                                                                    |                                       |                                   |                          |  |
| Side-Bar size:                              | 300                                                                                                    |                                       |                                   |                          |  |
| 🗹 Show title bar (ter                       | nporarily toggle with [Scro                                                                                    | oll-Lock] key)                        |                                   |                          |  |
| Show window on                              | fixed position $\propto 0$                                                                                     | Y: 0                                  |                                   |                          |  |
| Page labels                                 |                                                                                                    |                                       |                                   |                          |  |
| Page 1:                                     |                                                                                                    | Page 2:                               | Page 3:                           |                          |  |
| Page 4:                                     |                                                                                                    | Page 5:                               |                                   |                          |  |
| Audia Chanas Daarad                         |                                                                                                    |                                       |                                   |                          |  |
| -Audio Stream Necolu<br>Recording threads p | ioritu:                                                                                                    | Name (Date                            | (Application res                  | tat readed)              |  |
| necoluing mieaus pi                         | ionty.                                                                                                    | Normai (Neco                          | mmended) V (Application res       |                          |  |
| Open UDP Port for A                         | udio Stream recording:                                                                                         | Auto 🗸                                |                                   |                          |  |
| UDP Audio Socket b                          | uffer size (RX):                                                                                               | 900000 8                              | Bytes (Application restart needed | )                        |  |
| UDP Audio Packets                           | buffer size (RX):                                                                                              | 1000 r                                | nsec (Application restart needed  | Set Default Buffer Sizes |  |
| Local Becordings Fo                         | lder (not valid for Main or                                                                                    | Bedundancy Becording                  | PC)                               |                          |  |
| Local froction an igo fo                    | Take path from Main F                                                                                          | lecording PC in system o              | :onfiguration                     | Browse                   |  |
|                                             |                                                                                                    |                                       |                                   |                          |  |
| Logfile                                     |                                                                                                    |                                       |                                   |                          |  |
| Logfile Folder:                             | C:\Users\Public\AVT\                                                                                           | MAGIC THipPro Voice N                 | 1ail System/Logfiles              | Browse Open              |  |
| File Name Format:                           | <folder>\log-<day m<="" of="" td=""><td>onth&gt;.txt (default)</td><td>~</td><td></td><td></td></day></folder> | onth>.txt (default)                   | ~                                 |                          |  |
|                                             |                                                                                                    | ····· · · · · · · · · · · · · · · · · |                                   |                          |  |
|                                             |                                                                                                    |                                       |                                   |                          |  |
|                                             |                                                                                                    |                                       |                                   | OK Abbrechen             |  |

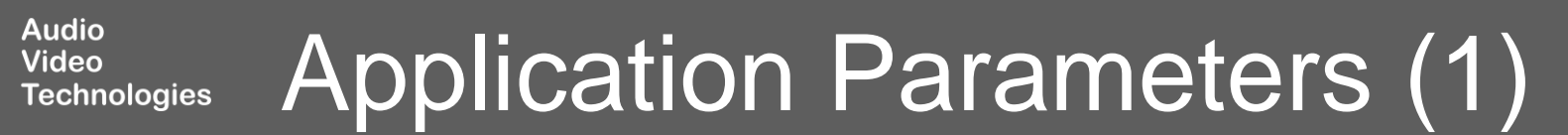

- Define the look and behaviour of the PC software as well as logging on the APPLICATION PARAMETERS configuration page.
- SCREEN RESOLUTION: Displays the screen resolution of the monitor the application is displayed on as it is provided by the operating system. This may be different from the resolution defined in the graphic card driver due to the high DPI scaling feature of the operating system.
- MAIN WINDOW SIZE: Define the size of the main window. Several options are available:
  - AUTO: The window will automatically take up the full screen without covering the taskbar. The window size is determined when the application starts. If the screen resolution changes or the taskbar changes, the application needs to be restarted.
  - CUSTOM: Set a custom windows size in pixels. The width and the height must be between 400 and 7680 pixels.
  - Predefined sizes: Select one of the predefined window sizes.

Video

Technologies

- LAYOUT: Arrangement of the systems on the main window:
  - COLUMNS: Number of systems next to each other.
  - ROWS: Number of systems on top of each other.
  - HIDE UNITS WITHOUT CONFIGURED IP ADDRESS: Gaps in the list of systems under CONTROL INTERFACE can optionally be skipped.
- SYSTEM APPEARANCE: Arrangement of the caller lines of the individual devices:
  - ROWS PER SYSTEM: Display lines of a device in one or two rows.
  - CALLER LINES PER ROW: Number of caller lines of a device per line.
    - UNIFORM WIDTH: All lines have the same width.
    - MIN X: At least X caller lines per row.
    - 16: 16 caller lines per row
- SIZE BETWEEN ROWS: Height of the horizontal space between rows if **Rows per System** is 2.
- SIDE-BAR SIZE: Define the width of the sidebar on the right in pixels. The sidebar display the list of recorded messages.

Application Parameters (2)

- PAGE LABELS: If the connected system don't fit on the screen, they are distributed over up to 5 pages which can be selected via tabs on the main panel. Define the label for each page here.
- AUDIO STREAM RECORDING: The caller's audio signals are streamed to the PC for recording. The parameters for the recorder which is built into the MAGIC THipPro Voice Mail System PC software are configured here. It is recommended to use the default settings.
  - RECORDING THREADS PRIORITY: Elevate the thread priority if recordings or parts of recordings are missing.
  - OPEN UDP PORT FOR AUDIO STREAM RECORDING: Set to Auto.
  - UDP AUDIO SOCKET BUFFER SIZE (RX): Use the default size of 900.000 Bytes.
  - UDP AUDIO PACKETS BUFFER SIZE (RX): Set to default: 1000 msec.

Video

Technologies

LOCAL RECORDINGS FOLDER. For debugging only.

- LOGFILE: The PC software writes one logfile per day. The file name ends with log-01.txt, log-02.txt, .... The number stands for the day of the month. So, the logfiles are overwritten each month.
  - LOGFILE FOLDER: Specify the folder to store the logfiles in.
  - BROWSE: Select a logfile folder from the file system.
  - OPEN: Press the button to open the logfile of the current day.
  - FILE NAME FORMAT: Specify the file name and optional subfolder.
    - Adding <computer name> to the path is recommended when the logfiles of several clients are written to a common network share.

# Application Parameters (3)

| Lo | cal Settings          |                                      |   |                                | ×  |
|----|-----------------------|--------------------------------------|---|--------------------------------|----|
| A  | pplication Parameters | Monitoring Streaming Settings Folder |   |                                |    |
|    | 🗹 Enable Monitoring   | Streaming                            |   |                                |    |
|    | Audio Output:         | Headset (2- Sennheiser USB headset)  | ~ | Play test signal on audio outp | ut |
|    |                       |                                      |   |                                |    |
|    |                       |                                      |   |                                |    |
|    |                       |                                      |   |                                |    |
|    |                       |                                      |   |                                |    |
|    |                       |                                      |   |                                |    |
|    |                       |                                      |   |                                |    |
|    |                       |                                      |   |                                |    |
|    |                       |                                      |   |                                |    |
|    |                       |                                      |   |                                |    |
|    |                       |                                      |   |                                |    |
|    |                       |                                      |   |                                |    |
|    |                       |                                      |   |                                |    |
|    |                       |                                      |   |                                |    |
|    |                       |                                      |   |                                |    |
|    |                       |                                      |   |                                |    |
|    |                       |                                      |   |                                |    |
|    |                       |                                      |   |                                |    |
|    |                       |                                      |   |                                |    |
|    |                       |                                      |   |                                |    |
|    |                       |                                      | 0 | K Abbrechen                    |    |

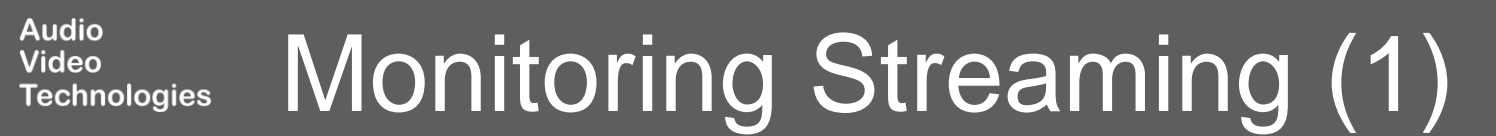

AV

Enable Monitoring Streaming to be able to:

Audio Video

- Listen to the voicemail message stored on the system under Configuration > Operation Settings > Voice Mail Messages.
- Listen to the caller while a message is being recorded.
- AUDIO OUTPUT: Select the audio output interface of the PC for monitoring.

### Monitoring Streaming(2) Technologies

Audio Video Technologies

AV

| Local Settings                                                      |                        | × |
|---------------------------------------------------------------------|------------------------|---|
| Application Parameters Monitoring Streaming Settings Folder         |                        |   |
| Save settings*                                                      |                        |   |
| ○ for current user (nonroaming) ○ for current user (roaming)        |                        |   |
| for all users                                                       |                        |   |
| O in this folder (from settings.ini) O in this folder (from command | ne argument /ini_file) |   |
|                                                                     | Browse                 |   |
| General*                                                            |                        |   |
| Save settings encrunted                                             |                        |   |
|                                                                     |                        |   |
|                                                                     |                        |   |
|                                                                     |                        |   |
| * Windows Administrator Rights may be needed                        |                        |   |
|                                                                     |                        |   |
|                                                                     |                        |   |
|                                                                     |                        |   |
|                                                                     |                        |   |
|                                                                     |                        |   |
|                                                                     |                        |   |
|                                                                     |                        |   |
|                                                                     |                        |   |
|                                                                     |                        |   |
|                                                                     |                        |   |
|                                                                     |                        |   |
|                                                                     |                        |   |
|                                                                     |                        |   |
|                                                                     | OK Abbrechen           |   |

Settings Folder (1)

- Define the storage location of the local settings on the SETTINGS FOLDER page.
- Local settings include all settings under Menu > Configuration > Local Settings and Menu > Configuration > Control Interface.
- The selected storage location determines which access rights are required to change the local settings.
- Changing these settings may require administrator rights.
- Select a settings location:

Video

Technologies

 FOR CURRENT USER (NONROAMING): The settings are saved in the user directory of the logged-in account and are not synchronized to other PCs. User rights are sufficient to change the local settings.

(%APPDATA%\LOCAL\AVT\MAGIC THipPro Voice Mail System)  FOR CURRENT USER (ROAMING): The settings are saved in the user directory of the logged-in account and synchronized to other PCs in the domain. User rights are sufficient to change the local settings.
 (%APPDATA%\ROAMING\AVT\MAGIC THipPro Voice)

Mail System)
FOR ALL USERS: All users of the PC use the same settings. Administrator rights are required to

change the local settings. (%PROGRAMDATA%\AVT\MAGIC THipPro Voice Mail System)

- IN THIS FOLDER (FROM SETTINGS.INI): The settings are saved in an adjustable folder path. The required user rights are determined by the file's properties. The path is saved in the settings.ini file in the installation directory.
- IN THIS FOLDER (FROM COMMAND LINE ARGUMENT /INI\_FILE): The settings are saved in an adjustable folder path. The path was passed by command line parameter. The access rights of the folder determine who can change the Local Settings.
- SAVE SETTINGS ENCRYPTED: Enable to encrypt the content of the local settings file.

Settings Folder (2)

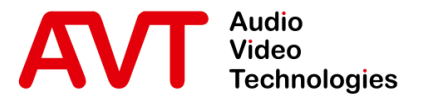

# MAGIC THipPro VMS

### Maintenance

via PC software

© AVT Audio Video Technologies GmbH

☑ info@avt-nbg.de☑ www.avt-nbg.de

- PRESETS allow for storing parts of the system configuration on the device.
- Users can load PRESETS during operation.
- Loading a PRESET overwrites the current system configuration.
- Two types of PRESETS are available:
  - PRESET: Contains all configuration pages in the OPERATION SETTINGS branch.
  - SUPER PRESET: Contains all configuration pages in the OPERATION SETTINGS branch and SYSTEM SETTINGS branch.
- ADMINISTRATORS can:
  - Load presets.
  - Save presets.

Video

Technologies

- Manage presets via Menu > Configuration > System X > Manage Presets.
- Load presets via Menu > Configuration > System
   X > [Preset]

- USERS can
  - Load presets via Menu > Configuration > System
     X > [Preset]

# Create/load and manage Presets (1)

- The complete system settings of a device can be exported via Menu > File > System X > Export System Settings.
- In the export window, select which parts of the configuration should be exported:
  - The current configuration
  - Presets

Video

Technologies

- Super presets
- Configured messages
- To restore the configuration, go to Menu > File > System X > Import System Settings.
  - On the import dialog, you may define which parts of the backup should be restored.
  - IMPORT THE IP ADDRESSES OF THE THIPPRO FROM THE FILE: Only available if the recovery changes the IP Addresses of the device. Enable if you want to restore the IP Addresses from the backup.
    - After the backup was restored the PC software might lose connection to the device. Enter the new IP address of the device in the PC software under Menu > Configuration > Control Interface.

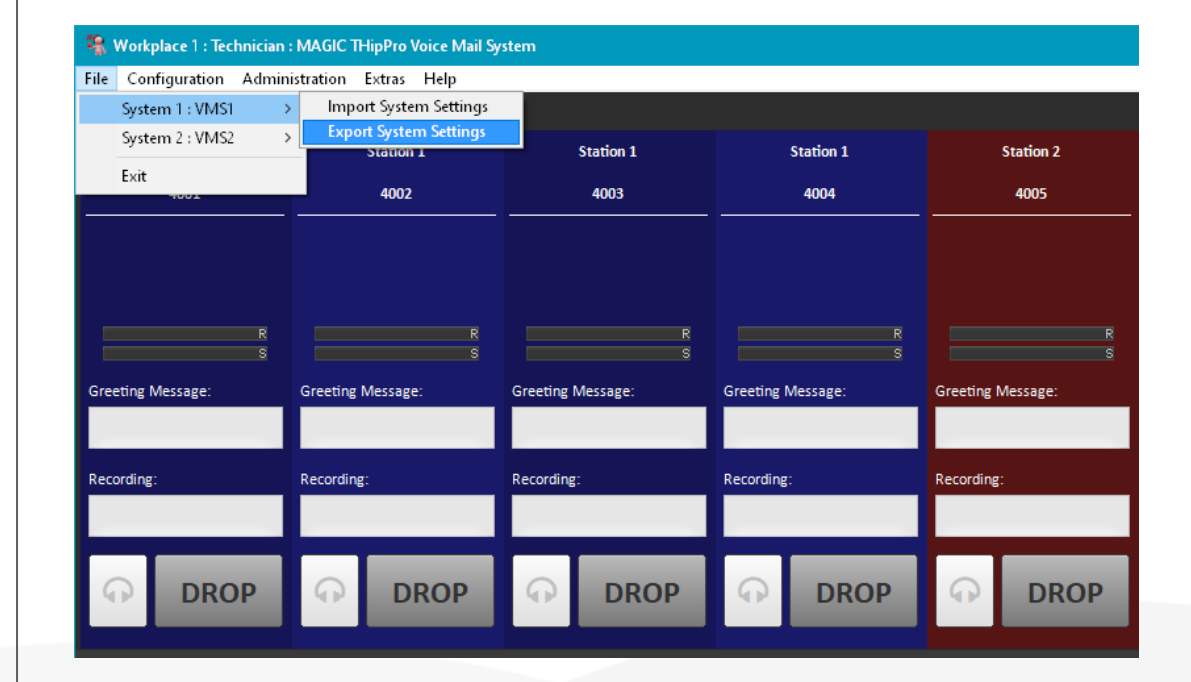

# Save/restore a system configuration (1)

- Open Menu > Help > About in the PC software to display the version information.
- The version of the PC software is displayed at the top.
- SHOW FIRMWARE VERSIONS: Displays the firmware versions of all devices connected to the PC software.

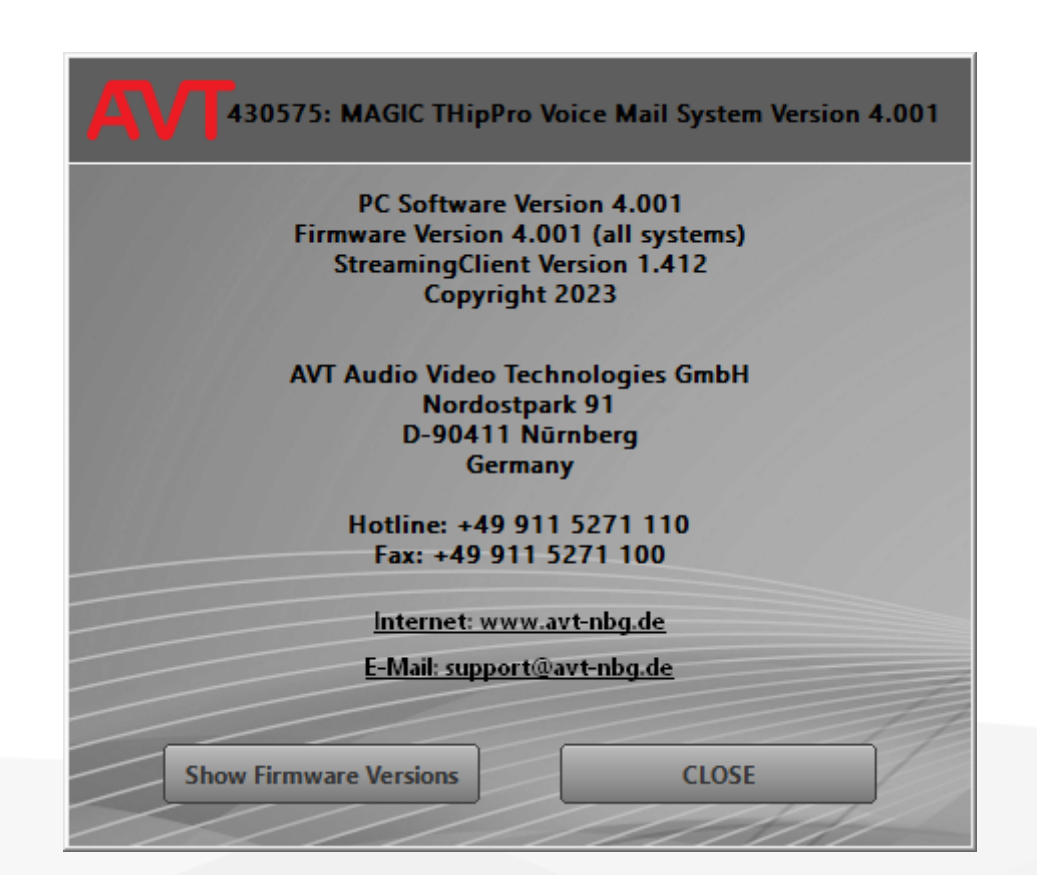

Audio Video Technologies

### System information

- The Installer of the MAGIC THipPro VMS software includes PC software and matching firmware.
- Update the system by installing the PC software on one PC.
- After starting the new version, you will be prompted to update the firmware on the devices.
  - Confirm and update the firmware.

Video

- When an update is finished, the unit will restart.
- The firmware can also be updated manually via Menu > Administration > Firmware Download.
  - The firmware file included in the PC software is automatically loaded.
  - Click on BROWSE if you are advised to load a different firmware by AVT support.
- When the device has restarted, install the new PC software on all clients connected to the system.

| ippro.ssw                                                                                                    | Brows        |
|----------------------------------------------------------------------------------------------------|--------------|
| <ul> <li>✓</li> <li>01: 192.168.96.102: VMS1</li> <li>✓</li> <li>✓</li> <li>02: 192.168.96.104: VMS2</li> </ul> | Start Cancel |
|                                                                                                    | Progress     |
|                                                                                                    |              |
|                                                                                                    |              |

#### Firmware Download **Fechnologies**

- Open Administration > System X > Registration for system IDs and available Software Options..
- ENTER PASSWORD: Adding new licences is done by entering a licence password.
- Contact us if you like to purchase a licence.
  - Attach the FACTORY NUMBER of your unit which is displayed in the REGISTRATION window.
- CREATE TEST LICENCE KEY: If you like to test a feature before buying it, create a test licence key and send it to us along with the factory number of the unit.
  - The test licence will work for a limited time.
  - The timer only counts when the unit is running.
  - The test licence enables all available features.

Video

| Hardware          | MAGIC THipPro I                     | Pure   |          |      |        |
|-------------------|-------------------------------------|--------|----------|------|--------|
| Software          | MAGIC THipPro                       | VMS (4 | .001/4.0 | 001) |        |
| Main              |                                     |        |          |      |        |
| Subject Number:   | 450177                              |        |          |      |        |
| Factory Number:   | 23/37/0379                          |        |          |      |        |
| Year:             | 2023                                |        |          |      |        |
| Hardware Version: | 3.00                                |        |          |      |        |
| MAC Address 1:    | 00-06-9B-02-35                      | -29    |          |      |        |
| MAC Address 2:    | 00-06-98-02-35                      | -2A    |          |      |        |
| Modules:          | free                                | $\sim$ | free     |      | ~      |
|                   | free                                | $\sim$ |          |      |        |
| Features          |                                     |        |          |      |        |
| Software Options  |                                     |        |          | #    | Expiry |
| MAGIC THipPro V   | oice Mail System                    |        |          |      |        |
| HD Voice          |                                     |        |          |      |        |
| VoIP channels     | -k                                  |        |          | 8    |        |
|                   | Lient licences<br>ALK Audio Streams |        |          | 2    |        |
| Voice Mail System | n Redundancy                        |        |          | -    |        |
|                   |                                     |        |          |      |        |
|                   |                                     |        |          |      |        |
|                   |                                     |        |          |      |        |
|                   |                                     |        |          |      |        |
|                   |                                     |        |          |      |        |
|                   |                                     |        |          |      |        |

| System Mo | onito                                                         | r - VMS1                   |         |         |              |         |           |            |                              |                |          |             | ×     |
|-----------|---------------------------------------------------------------|----------------------------|---------|---------|--------------|---------|-----------|------------|------------------------------|----------------|----------|-------------|-------|
|           | winde                                                         | w on ton                   |         |         |              |         |           |            |                              |                |          |             |       |
| System    | System alarms System State                                    |                            |         |         |              |         |           |            |                              |                |          |             |       |
| System    | 0                                                             | CA                         | •       | 0.0     | verheated    |         |           | System Te  | emperatur 38 °C              | DSP Load:      | 30 %     |             |       |
| ă         | 0 T                                                           | ime Keener                 | ă.      | 0 M     | AIN FEPROM   | 1       |           |            |                              | -              |          |             |       |
| ă         | 0 T                                                           | emperature Sensor          | ā       | 0 Di    | isplay Contr | ast DA( | с         | Ember+ P   | rovider: Connected Ember+    | Consumer       |          |             |       |
| ă         | 0 F                                                           | LASH EPROM                 |         |         |              |         | -         |            |                              |                |          |             |       |
| ă         | 0 V                                                           | CX0                        | •       | 0 1/    | 0 Port       |         |           | Ember+ O   | onsumer: Connections         |                |          |             |       |
| ă         | 0 0                                                           | ISP 2 Boot                 | ā       | 0 D     | SP 2 Access  |         |           | 1: St      | udioCore                     |                |          |             |       |
| 5         | 0.5                                                           | lot 1 Access               | 5       | 0 SI    | ot 2 Access  |         |           | DHD Core   | Connections                  |                |          |             |       |
| ŏ         | O Slot 3 Access     O Module Assembly     O 1: 192.168.96.150 |                            |         |         |              |         |           |            |                              |                |          |             |       |
| ŏ         | <b>0</b> E                                                    | thernet MAC 1              | ŏ       | 0 Et    | hernet MAC   | 2       |           | IP Transm  | ission Jitter                | Curren         | t M      | ax. last 60 | 0 sec |
| Applicat  | ion a                                                         | larms                      |         |         |              |         |           | OFF        | ~                            |                |          |             |       |
|           | 0.5                                                           | IP Registration            |         |         |              |         |           |            |                              |                |          |             |       |
|           | 0.0                                                           | HD Audio Matrix            |         |         |              |         |           | Monitoring | ) Streams                    | <b>A H H H</b> |          |             |       |
| ā         | 0 4                                                           | ny Ember+ Consumer         |         |         |              |         |           |            | Monitoring Stream 1          | Monitori       | ng Strea | im 2        |       |
| ā         | 0 N                                                           | ITP Server                 | 192,168 | 3.96.20 | 00           |         |           | Connected  | PCs                          |                |          |             |       |
| ă         | 0 1                                                           | lain Recording PC          | 1: Tech | nician  | :VMS         |         |           | 1: Technic | ian:VMS                      |                |          |             |       |
| ă         | 0 R                                                           | edundance Recording PC     |         |         |              |         |           |            |                              |                |          |             |       |
| Filmer    |                                                               | •-                         |         |         |              |         |           | Database   |                              |                | M        | laster PC   |       |
|           |                                                               | 0 100 MRit/s full          | '       | τν.     | 2.2 MRit/a   | DV.     |           | 9          | 1: 192.168.96.2\sqlexpress.0 | CallerStudios  |          | PC 1        |       |
|           |                                                               | 0 100 Mbit/s, full         |         | TV.     | 2,5 MDIUS    | DV.     | 7,5 KDIUS | VMS Audio  | Stream                       | RJ             | (Errors  | ;           |       |
| LAN 2     |                                                               | U                          |         | 1.      |              | NA.     |           | •          | Main Recording PC            |                | 0        |             |       |
|           |                                                               |                            |         |         |              |         |           | 9          | Redundancy Recording PC      |                | 0        |             |       |
| Last Co   | unter                                                         | Reset: 21.09.2023 12:55:53 | 2       |         |              |         |           |            |                              |                |          |             |       |
|           |                                                               |                            |         |         |              |         |           |            |                              |                |          |             |       |
| Δ         | arm (                                                         | Counter Reset              |         |         |              |         | SIP State | Monitor    |                              |                | Close    |             |       |
|           |                                                               |                            |         |         |              |         | ou otate  | . Torneon  |                              |                | 01000    |             |       |

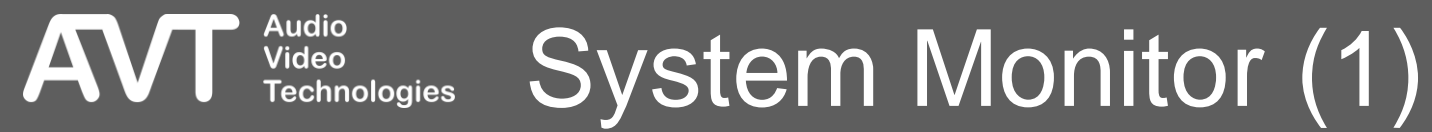

#### 

- Go to Menu > Extras > System X > System
   Monitor to get an overview of the system status.
- KEEP WINDOW ON TOP: Activate to keep the windows always on top of the screen.
- The status is displayed as text as well as LEDs in different colours:
  - (red): Alarm is active. There is an error.
  - (yellow): Alarm is active but not relevant for the current configuration.
  - (green): Status is OK.

Video

Technologies

- Find alarm counters next to the LEDs which indicate how often the alarm occurred since the Alarm Counter was reset.
- The information is organised in sections:
  - SYSTEM ALARMS: These alarms show the status of the MAGIC THipPro VMS hardware.

- APPLICATION ALARMS: These alarms show the status of the basic functionality of the MAGIC THipPro VMS:
  - SIP REGISTRATION: At least one of the VoIP lines couldn't register with the SIP server.
  - DHD AUDIO MATRIX: The unit couldn't connect to a configured DHD core.
  - ANY EMBER+ CONSUMER: The unit couldn't connect to a configured Ember+ Provider.
  - MAIN RECORDING PC: Audio streaming to the primary recording PC is not working. The configured PC is displayed next to the alarm.
  - REDUNDANCE RECORDING PC: Audio streaming to the redundancy recording PC is not working. The configured PC is displayed next to the alarm.

### System Monitor (2)

- ETHERNET STATE: Displays information on each LAN interface of the device:
  - LED: Displays whether the physical connection to the network could be established.
  - SPEED: Displays speed and duplex mode of the network connection. (100MBit/s, full is required)
  - TX/RX: Gross data rates of the interface in send and receive direction. The unit can handle up to 25 MBit/s in RX direction. If the data rate is higher, check for broadcast or multicast traffic that is reaching the unit unintentionally.
- SYSTEM STATE: Displays the general system health:
  - SYSTEM TEMPERATURE: Displays the temperature on the main board in °C. It is recommended to keep the temperature below 50°C through suitable cooling. The unit will raise the TEMPERATURE ALARM when 57 °C are reached. A higher temperature can lead to an undefined operation of the device.
  - DSP LOAD: Main processor utilisation.

Video

Technologies

- EMBER+ PROVIDER CONNECTED EMBER+ CONSUMER: Shows which Ember+ Consumers are connected to the unit's Ember+ Provider module.
- EMBER+ CONSUMER: CONNECTIONS: Shows the Ember+ Providers the THipPro is connected to.

- IP TRANSMISSION JITTER: Displays the jitter statistics of a selected VoIP audio stream.
  - LINE: Select a telephone line to monitor it.
  - CURRENT: Displays the current jitter value.
  - MAX LAST 60 SECONDS: Shows the highest jitter value which occurred during the last 60 seconds.
- MONITORING STREAMS: Shows the status of each stream. A stream is only connected when it is actually in use.

## System Monitor (3)

- CONNECTED PCS: Displays the PC clients connected to the unit.
  - NUMBER: Internal port used by the PC client.
  - NAME: Client alias.
  - TYPE / PORT
    - MTC: Temporary access. The PC is not included in one of the CLIENTS / SECURITY lists.
    - PORT NUMBER: Type not defined. The PC is not included in one of the CLIENTS / SECURITY lists. The telephone line control is disabled.
    - VMS: MAGIC Voice Mail System Client. (Not allowed)
- DATABASE:

Video

Technologies

- Status of the Master PCs connection to the database
- Configured database path
- MASTER PC: Displays the PC which is connected to the database.
- VMS AUDIO STREAMS: Displays the status of the VMS recording audio streams of the primary recording PC and the redundancy recording PC.

### System Monitor (4)

#### SIP State Monitor - VMS1 Keep window on top Backup SIP Server SIP User Main SIP Server Test Registration successful. 4001 No IP address available Test Registration successful. No IP address available 4002 Test Registration successful. No IP address available 4003 No IP address available Test Registration successful. 4004 Test Registration successful. No IP address available 4005 Test Registration successful. No IP address available 4006 Test Registration successful. No IP address available 4007 Test Registration successful. No IP address available 4008 Record SIP Logfile Long-term SIP Monitoring Close

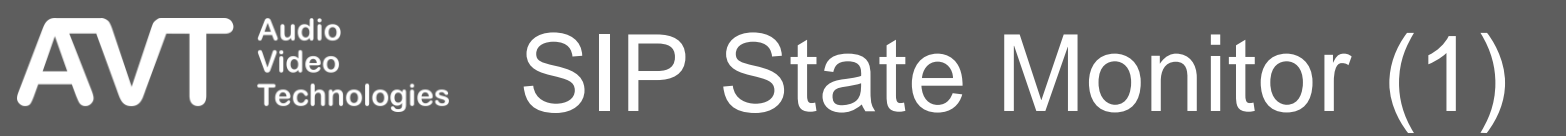

- Open MENU SYSTEM MONITOR SIP STATE MONITOR to get an overview of the VoIP telephone lines.
- KEEP WINDOW ON TOP: Activate to keep the windows always on top of the screen.
- The following information is shown for each telephone line:
  - SIP USER: SIP username as configured.

Video

- MAIN SIP SERVER: State of registration at the main SIP server.
  - TEST: Click to start registration. The result is displayed next to the button. The test may take up to 2 minutes.
  - STATE: State of the registration process in plain text.
- BACKUP SIP SERVER: State of registration at the backup SIP server.
  - TEST: Click to start registration. The result is displayed next to the button. The test may take up to 2 minutes.
  - STATE: State of the registration process in plain text.

### SIP State Monitor (2) Technologies

| Record SIP Logfile - VMS1 |                       |              | × |
|---------------------------|-----------------------|--------------|---|
| Keep window on top        | Logfile stopped       |              |   |
| SIP User filter:          | 4001                  | ]            |   |
|                           | Start SIP registering | ]            |   |
| Start Logging             |                       | Stop Logging |   |
| View Logfile              |                       | Save Logfile |   |
|                           | Close                 | ]            |   |

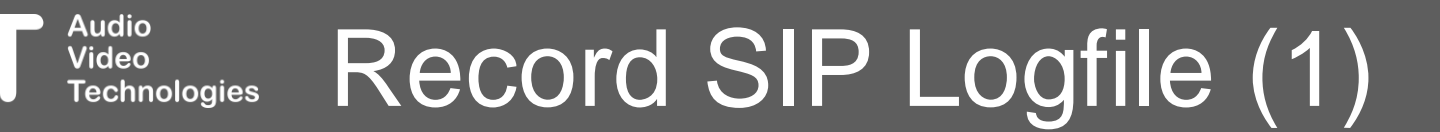

AV

- Go to Menu > Extras > System X > System Monitor > Record SIP Logfile to log the SIP communication of the unit to a file.
- KEEP WINDOW ON TOP: Activate to keep the windows always on top of the screen.
- The logfile is stored in the internal flash memory of the device. Since the memory space is limited, the logging should not be active for more than one hour.
- SIP USER FILTER: Enter the SIP username of a VoIP line to record SIP messages of a specific VoIP line. Leave blank to record all SIP messages.
- START LOGGING: Click to start recording the SIP messages.
- START SIP REGISTERING: Click during logging, to record the SIP registration process.
- STOP LOGGING: Click to stop recording the SIP messages.

Video

Technologies

- VIEW LOGFILE: Open the logfile in a text editor on the PC. Available once the logging is stopped.
- SAVE LOGFILE: Click to save the logfile on the PC. Available once the logging is stopped.

# Record SIP Logfile (2)

- The device can be reset to factory settings via Front Display.
- The configuration of the device is reset.
- All files stored on the device are preserved.
- The configurations of the PC software clients are preserved.
- If there is no password configured, the device can be reset via front display:
  - On the Logo screen press MENU
  - Scroll down to PRESETS
  - Select OPTS

Video

- Scroll down to LOAD FACTORY SETTINGS
- Press SELECT and confirm with YES

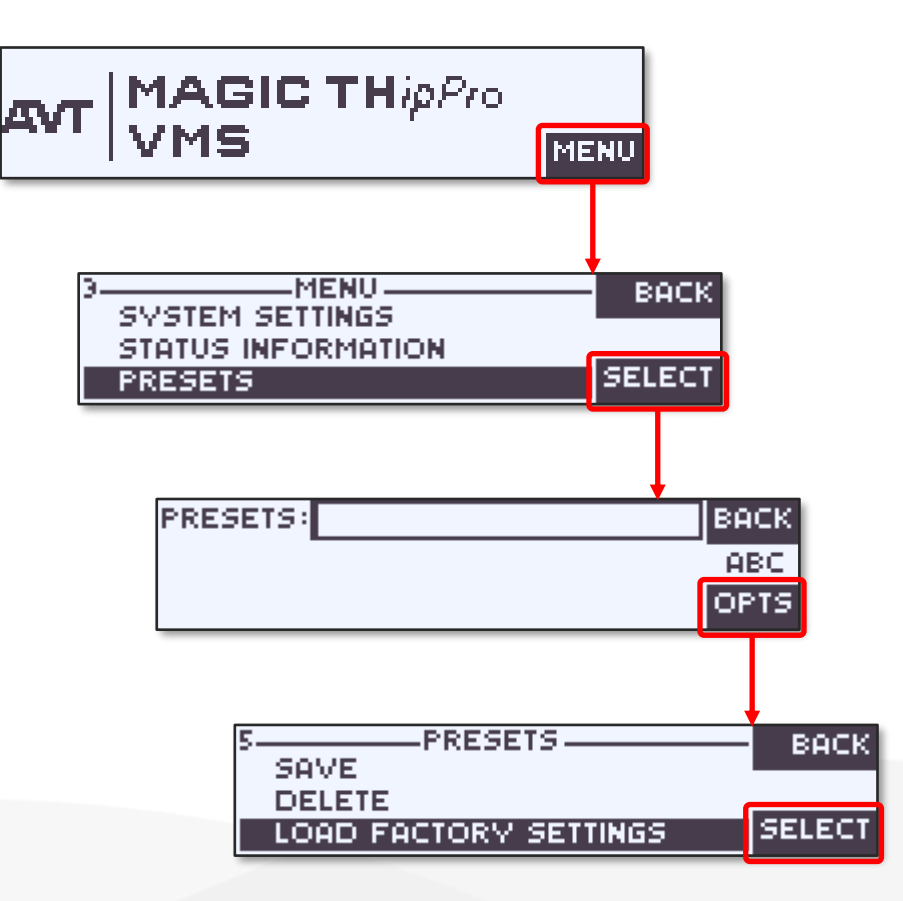

### Set Factory Settings (1) Technologies
- If there is a password configured but the password is not known, the device can only be reset via front display:
  - On the Logo screen, press MENU
  - On the login screen, press FACTORY

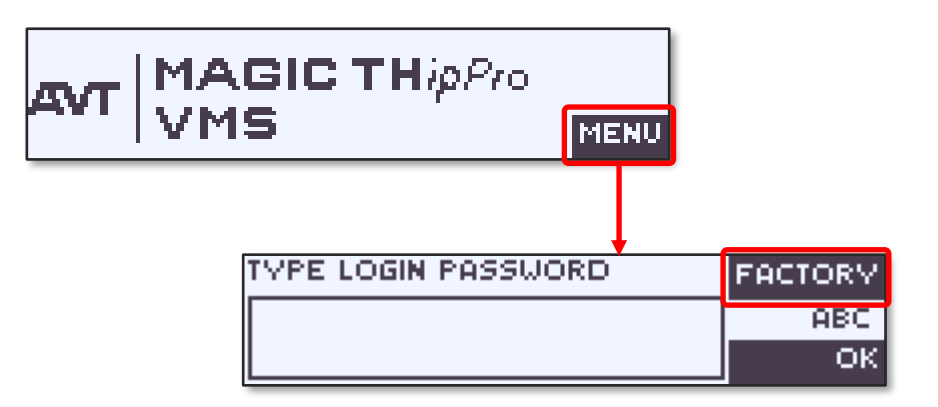

## Audio Video Technologies Set Factory Settings (2)

- The device can also be reset to factory settings via the PC software.
- Go to Menu > Administration > System X > Set Factory Settings.
- Two options are available:

Audio

Video

- LOAD FACTORY: The current configuration is reset to factory settings. All files stored on device are preserved including presets, super presets, VMS messages, and the SIP logfile.
- CLEAR ALL FILES: The current configuration is reset to factory settings. All files stored on the device are deleted including presets, super presets, VMS messages, and the SIP logfile.

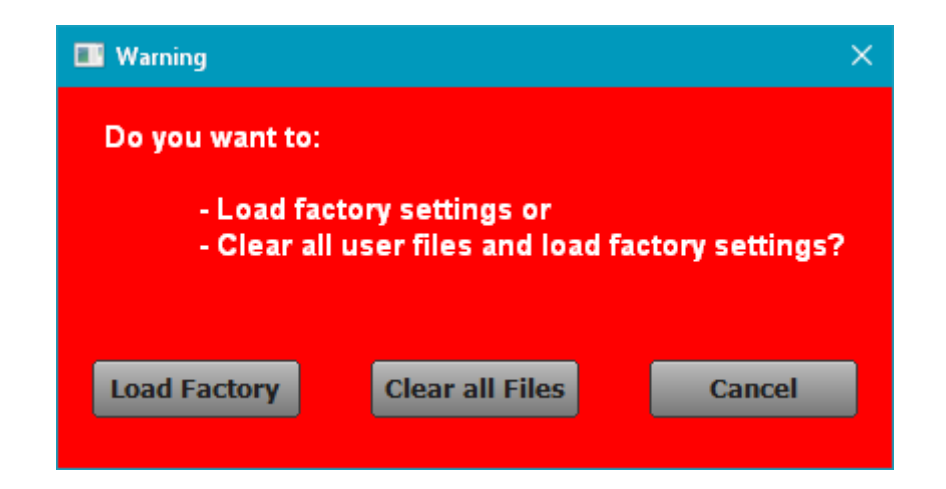

## Set Factory Settings (3) Technologies

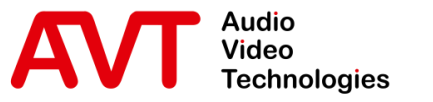

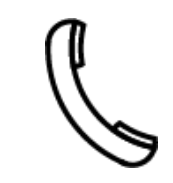

Support Hotline +49 911 2571 110

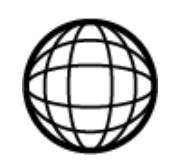

Support-Portal avt-nbg.zammad.com

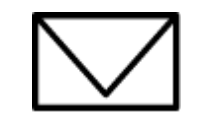

Support E-Mail support@avt-nbg.de

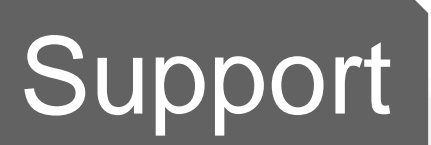

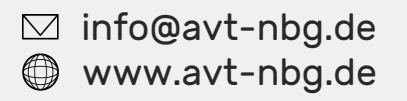

AVT Audio Video Technologies 90411 Nürnberg Nordostpark 91 Germany

05855

Audio